# **ADVENTURE\_FullWave**

Full - Wave Analysis with HDDM

Version:  $\beta$ –0.1

# プログラム使用マニュアル

September 17, 2019

**ADVENTURE Project** 

# 目次

| 1.           | はじめに1                             |
|--------------|-----------------------------------|
| 1.1.         | 本プログラムの特徴1                        |
| 1.2.         | 稼働環境1                             |
| 1.3.         | コンパイルとインストール1                     |
| 1.4.         | 実行方法5                             |
| 2.           | 並列処理機能について6                       |
| 2.1.         | 並列処理機能6                           |
| 2.2.         | 領域分割(ADVENTURE_Metis)について7        |
| 3.           | 解析機能                              |
| 3.1.         | 解析の流れ                             |
| 4.           | 実行方法9                             |
| 4.1.         | 入出力ファイル10                         |
| 4.2.         | 単位系11                             |
| 4.3.         | 実行時オプション11                        |
| Ар           | pendix                            |
| A.           | ツール類について14                        |
| A.1          | . 一体型解析モデルファイル作成ツール adv_makefem14 |
| A.2          | . 可視化ファイル作成ツール adv_makeUCD14      |
| A.3          | . PML 付与ツール adv_makepml15         |
| B.           | 入出力ファイルフォーマット17                   |
| <b>B.1</b> . | . 一体型解析モデルファイル17                  |
| <b>B.2</b>   | . HDDM 型の解析モデル入力ファイル19            |
| <b>B.3</b>   | . 解析結果出力設定ファイル19                  |
| <b>B.4</b>   | . 解析結果出力ファイル19                    |
| B.5.         | . 物性データファイル19                     |
| <b>B.</b> 6. | . 形状定義ファイル                        |
| <b>B.</b> 7. | . デルタギャップ給電ファイル                   |

# ADVENTURE SYSTEM

| C.   | 解析例(モデルの作成から解析まで)25  |
|------|----------------------|
| C.1. | 高周波電磁界問題・簡易的なモデルの解析例 |
| C.2. | 高周波電磁界問題・並列計算環境での解析例 |
|      |                      |

1. はじめに

本書は ADVENTURE Project [1]において開発中の電磁界解析のための有限要素解析ソルバ ADVENTURE FullWave の使用マニュアルである.

本章では ADVENTURE\_FullWave の概要および実行までの操作手順を説明し,2 章以降では本プログラムの解析機能等を紹介する.

## 1.1. 本プログラムの特徴

ADVENTURE\_FullWave は以下のような特徴を持っている.

- ・ 高周波電磁界問題の有限要素解析が可能
- ・ 階層型領域分割法(Hierarchical Domain Decomposition Method: HDDM) [2][3][4][5]による負荷分散を 行った並列処理が可能
- ・ 領域分割法を逐次処理するシングル版が使用可能
- ・ MPI 並列版が使用可能

## 1.2. 稼働環境

本プログラムは以下の環境で動作確認を行っている.

対応プラットホーム : Linux

並列通信ライブラリ : MPI

その他 : C コンパイラ, ADVENTURE\_IO

フリーの MPI ライブラリ[6]として有名なものに MPICH [7]がある. 最近の Linux ディストリビュー ションでは標準インストールされる場合もあるが, 無い場合にはインストールが必要となる.

・ MPICH の入手先

https://www.mpich.org/

また, ADVENTURE IO は ADVENTURE Project のホームページ

http://adventure.sys.t.u-tokyo.ac.jp/

にアーカイブがあるのでこれをダウンロードし, ADVENTURE\_IO のマニュアルに従ってあらかじめ インストールしておく必要がある.

## 1.3. コンパイルとインストール

ADVENTURE\_FullWave のモジュール群をコンパイルするには, C コンパイラ, MPI のコンパイル環境, および ADVENTURE\_IO がインストールされている必要がある.

ADVENTURE\_FullWave のモジュール群のコンパイルとインストールをするには以下の手順に従えばよい.

## (1)アーカイブファイルの展開

% gunzip –c AdvFullWave-b0.1.tar.gz | tar xvf -

ただし、"%"はコマンドプロンプトを表しているため、実際には入力する必要はない. アーカイブフ ァイルの展開により、AdvFullWave-b0.1 ディレクトリが作成される. また、AdvFullWave-b0.1 は次の サブディレクトリを含んでいる.

main : ソルバのソースファイル
doc : ドキュメント類
tools : ツール類
lib : ライブラリ群
sample data : サンプルデータ

(2)Makefile.in の編集

展開したディレクトリに移動し、Makefile.in の編集を行う.

Copyright (C) 2000, 2001, 2002 Shinobu Yoshimura, # # The University of Tokyo, # the Japan Society for the Promotion of Science (JSPS) Copyright (C) 2003, 2005, 2007, 2014, 2015, 2016, 2017 ADVENTURE Project, # # All Rights Reserved # Include file for each Makefile # Please modify for your own environment # path for ADVENTURE IO system ADVSYSD \$(HOME)/ADVENTURE/bin =  $\Leftarrow$  (A) # path for install directory INSTALL DIR = \$(HOME)/ADVENTURE **⇐** (B) INSTALL\_BINDIR = \$(INSTALL\_DIR)/bin INSTALL DOCDIR \$(INSTALL DIR)/doc = INSTALL DOCMAGDIR = \$(INSTALL DOCDIR)/AdvFullWave # C compiler & linker CC =  $\Leftarrow$  (C) gcc LINKER = \$(CC) AR = ar ARFLAGS = cr # parallel C compiler & linker MPI CC = mpicc **⇐** (D) MPI LINKER = \$(MPI CC) # Compiler options CFLAGS = -O2 -Wall ⇐ (E) CFLAGS G -Wall = -g

 (A) ADVENTURE\_IO の advsys-config がインストールされているディレクトリを絶対パスで指定 する. advsys-config は ADVENTURE\_IO のインストール先として指定したディレクトリの直 下の bin ディレクトリにインストールされている.(赤文字の部分を ADVENTURE\_IO のイン ストール先として指定したディレクトリに変更すればよい)

| # path f | or ADVENTURE_IO system   |
|----------|--------------------------|
| ADVSYSD  | = \$(HOME)/ADVENTURE/bin |

(B) ADVENTURE\_FullWave のモジュール群やマニュアルなどをインストールするディレクトリを 絶対パスで指定する.(赤文字の部分をインストール先に変更する)

# path for install directory
INSTALL\_DIR = \$(HOME)/ADVENTURE

с

(C) 使用する C コンパイラを指定する. (赤文字の部分を使用する C コンパイラに変更する)

| # C compiler & linker |   |        |
|-----------------------|---|--------|
| CC                    | = | gcc    |
| LINKER                | = | \$(CC) |

(D) 使用する MPI 環境に応じて MPI コンパイラを指定する. (赤文字の部分を使用する MPI コ ンパイラに変更する)

# parallel C compiler & linker
MPI\_CC = mpicc
MPI\_LINKER = \$(MPI\_CC)

(E) コンパイラの最適化オプションとオブジェクト・ファイルにシンボリック・デバッグ情報生成 するように指示するオプションを指定する.(赤文字の部分を使用するオプションに変更する)

# Compiler options CFLAGS = -O2 -Wall CFLAGS\_G = -g -Wall

(3)コンパイルする

% make

(4)インストールする

コンパイルに成功したら、以下のコマンドによりインストールを行う.

% make install

ただし、インストール先ディレクトリに書き込み権限を持ったユーザによって行う必要がある.これ らの操作により、以下のファイルが(2)の(B)で指定したディレクトリにインストールされる. 高周波電磁界解析用実行モジュール

| • b | in/adv_fullwave-s            | : シ  | ングル版                  |
|-----|------------------------------|------|-----------------------|
| · b | in/adv_fullwave -p           | :静的  | 的負荷分散版                |
| • b | in/adv_fullwave -h           | :動的  | 的負荷分散版                |
| ツー  | ル類                           |      |                       |
| • b | in/adv_makefem               | : —í | 体型 FEA モデル作成ツール       |
| • b | in/adv_makeUCD               | : AV | /S 可視化用 UCD ファイル作成ツール |
| • b | in/adv_makepml               | :簡   | 易的 PML 作成ツール          |
| マニ  | ュアル                          |      |                       |
| • d | oc/AdvFullWave/manual-jp.pdf | :日之  | 本語マニュアル               |
|     |                              |      |                       |

## 1.4. 実行方法

ここでは、ADVENTURE\_FullWaveの静的負荷分散実行モジュールの実行方法を示す.また、並列 処理には MPICH における実行方法を示す.

% mpirun [option for mpirun] adv\_fullwave-p [option] [data\_dir]

ここで, [option for mpirun]は mpirun に対するオプションであり, 主なものとして以下のようなもの がある. 詳細は MPICH のマニュアルを参照.

• -**np** *n* 

起動する MPI プロセスの数 n を指定する.

• -machinefile machine file

並列計算に使用するマシン名のリストファイルを指定する.指定しない場合はシステムで設定されているデフォルトファイルが使用される.

また, [options]は ADVENTURE\_FullWave に対するオプションである.

## 2. 並列処理機能について

## 2.1. 並列処理機能

ADVENTURE\_FullWave では, 階層型領域分割法[2][3][4][5]を用いることで並列処理を実現している. 図 1 に領域の階層型分割を模式的に示す. 1 階層目の大きな分割単位を"部分"(part)と呼び, 2 階層目の細かい分割単位を"部分領域"(subdomain) と呼ぶことにする. これらの領域分割は ADVENTURE Metis によって行うことができる.

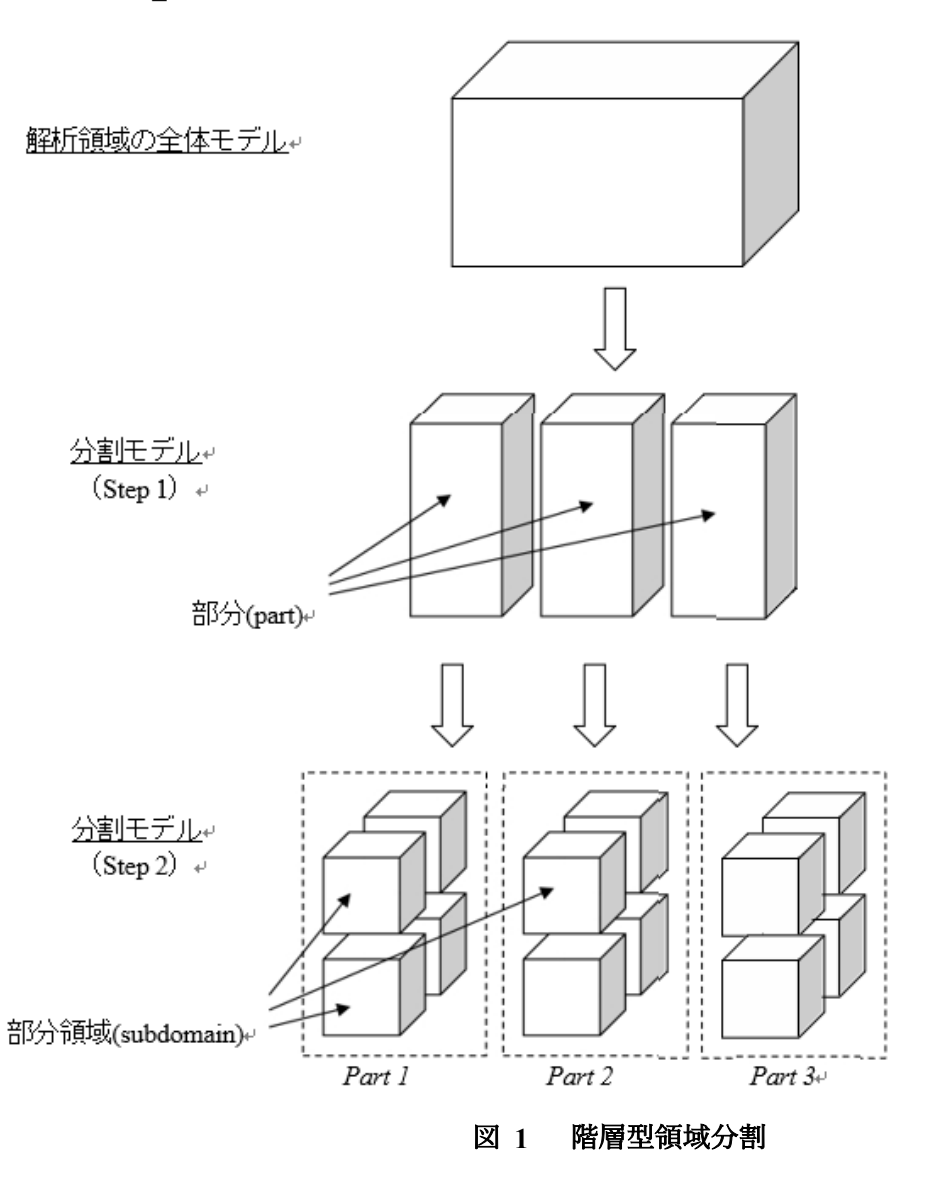

ADVENTURE\_FullWave は並列ライブラリとして MPI[2]を用いており, 起動時には指定に応じて複数のプロセス(環境によってはスレッド)が起動される. 1 ノード(CPU)あたり 1 プロセスを起動するのが一般的であるが, 1 ノードに対して複数のプロセスを割り当てることも可能である.

## 2.2. 領域分割(ADVENTURE Metis)について

ADVENTURE\_Metis では、非常に細かい分割を行った場合、要素を一つも含まないような領域が作られてしまうことがある. ADVENTURE\_FullWave では実行時にそのような領域が存在すると、警告を出して終了するようになっている. また、総要素数に対して非常に粗い分割を行った場合、計算量が多くなったり、メモリ不足になったりすることがある.

ADVENTURE\_FullWave の計算性能は領域分割数に依存している.基本的に"part"数は並列処理の手法,使用するノード数や計算機環境に基づいて決定される,"subdomain"数は計算処理に必要とされる メモリに基づいて決定される.1 領域あたりの要素数を 100 前後にしたとき,計算時間およびメモリ 使用量の面で比較的良好な性能を得ることができることがわかっている[9].

ADVENTURE\_Metis では、部分数 $N_{part}$ と、1部分あたりの領域数 $N_{subdomain}$ を指定して実行するため、総要素数 $N_{element}$ をとすると、1領域あたりの要素数 n は次式によって与えられる.

 $n = \frac{N_{element}}{N_{part} \times N_{subdomain}}$   $N_{element} : 総要素数$   $N_{subdomain} : 領域分割数$   $N_{part} : 部分数$ 

## 3. 解析機能

ADVENTURE FullWave は、高周波電磁界解析が可能である.この解析における機能を以下に示す.

#### 3.1. 解析の流れ

ADVENTURE システムを用いた一連の解析の流れは図 6 のようになっている. 詳細は Appendix の C において, 実際のコマンドを示しながら述べる.

#### (1) メッシュデータの作成

ADVENTURE\_CAD, ADVENTURE\_TriPatch, ADVENTURE\_TetMesh, 商用 CAD などを用いて, 解析モデルのメッシュ分割を行う.

#### (2) 境界条件の付加

ADVENTURE\_BCtool の msh2pch をもちいてメッシュ表面情報の抽出を行い, bcGUI を用いて境界 条件設定を行う. GUI による条件設定の詳細は ADVENTURE\_BCtool のマニュアルおよび Appendix の A.1 を参照すること.

(3) 一体型解析モデルの作成 ADVENTURE\_FullWaveのツール advmag\_makefem を用いてメッシュ,物性値,境界条件から ADVENTURE\_IO フォーマットの一体型解析モデルを作成する. 次に入出力ファイルのトップディレクトリ data\_dir を作成し,一体型解析モデルを data\_dir/model\_one/に移動する.

% mkdir *data\_dir data\_dir*/model\_one % mv input.adv *data\_dir*/model\_one/

(4) 領域分割

作成した一体型解析モデルをもとに ADVENTURE\_Metis を用いて階層型に領域分割されたモデル を作成する. なお,実行時にはオプション -difn 1 を用いる必要がある. このオプションは内部境界 上節点の自由度を 1 に指定するためのものである. これは,構造解析で求める節点変位の自由度は 3 であるのに対し,電磁界解析では節点の自由度が 1 であるためである.

(5) 解析の実行

ADVENTURE FullWave のモジュールを用いて、分割された解析モデルを入力として解析を行う.

#### (6) 解析結果の可視化

ここでは AVS や ParaView などを用いて可視化する. 最初に ADVENTURE\_FullWave 付属のツー ル adv makeUCD を用いて UCD ファイルまたは VTK ファイルを作成しておく.

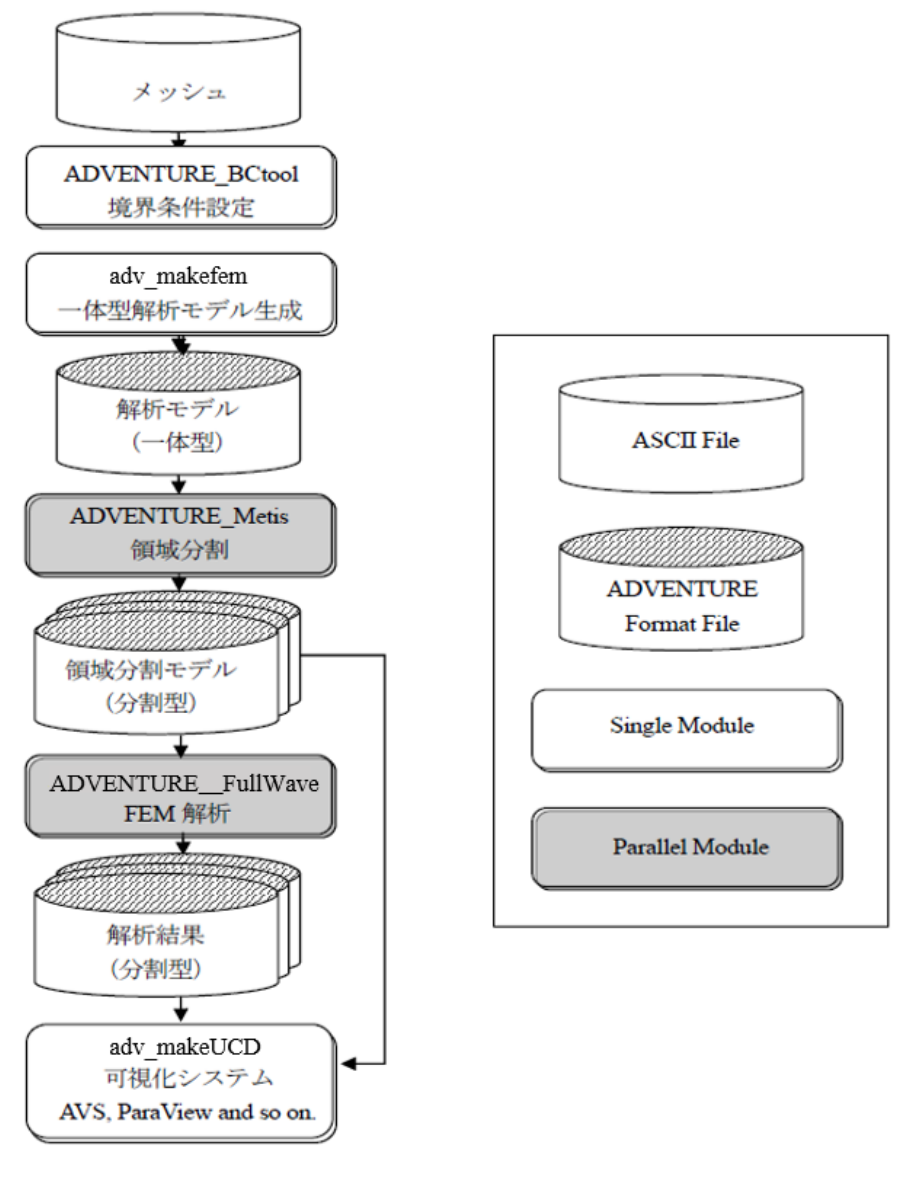

図 2 解析の流れ

## 4. 実行方法

ADVENTURE\_FullWave は並列処理方法にて2つのモジュールがある. それぞれ, 次のコマンドで 実行を行う.

- シングル版の場合
  - % adv\_fullwave-s [option] [data\_dir]
- 静的負荷分散による並列版の場合(MPICH)
  - % mpirun [options for mpirun] adv\_fullwave-p [options] [data\_dir]

## ADVENTURE SYSTEM

ここで、[options for mpirun]は mpirun コマンドに対するオプションであり、[options]は ADVENTURE \_FullWave に対するオプションである. このオプション指定により、解析種類の指定や、種々の設定 を行う. [data\_dir]は必須オプションであり、入出力データのトップディレクトリを指定する. この下 のディレクトリおよびファイル名は 4.1.節に示す.

### 4.1. 入出力ファイル

### 4.1.1. ファイル名

各入出力ファイル名はデフォルトでは以下のようになっている. data\_dir は入出力ファイ ルのトップディレクトリ名であり,解析に関係する入出力ファイルは基本的にこのディレク トリ内に置くことになる. なお,これらのディレクトリ名やファイル名は実行時オプション で変更することも可能である. (4.3.5 項参照)

- ・ 一体型解析モデルファイル
   : *data\_dir*/model\_one/input.adv
- ・ HDDM 型の解析モデル入力ファイル: data\_dir/model/advhddm\_in\_P.adv
- ・ 解析結果出力設定ファイル : *data\_dir*/**result/advhddm\_out.adv**
- ・ 解析結果出力ファイル : *data\_dir*/result/advhddm\_out\_P.adv
- 物性データファイル : data\_dir/mtrl.dat
- ここで、**P**は部分番号を表す.

また、これらのファイル以外に、物性データファイル内でファイル名を指定して使用する 入力ファイルがある.これらのファイルはディレクトリ data\_dir 内からの相対パスでファイ ル名が指定される.これらには以下のようなものがある.

・ 形状定義ファイル

なおこれらのファイルのフォーマットについては Appendix の「B. 入出力ファイルフォーマット」を参照のこと.

#### 4.1.2. 使用するファイル

モジュールの入力ファイルと出力ファイルは以下のようになっている.

adv\_fullwave-s, adv\_fullwave-p

- 入力ファイル
  - ▶ HDDM 型の解析モデル入力ファイル
  - ▶ 物性データファイル
  - ▶ 形状定義ファイル
  - ▶ デルタギャップ給電データファイル
- 出力ファイル
  - ▶ 解析結果出力設定ファイル
  - ▶ 解析結果出力ファイル

#### 4.2. 単位系

入力ファイルでの単位系の指定機能(一部の角度の単位指定を除く)や、プログラム内部での単位系 の変換機能は含まれていない. そのため、入力データ作成時に矛盾のない単位系を使用しておく必要 がある.

本マニュアルにおいて入出力ファイルフォーマットなどで単位に言及する場合は、すべて国際単位 系(SI)である.一部の基本単位を変更する場合には、組立単位など矛盾のないように読み替える必要が ある.

例)長さの単位に m ではなく, mm を使用する場合

| 物理量    | マニュアル上の単位        | 変更後               |                                         |
|--------|------------------|-------------------|-----------------------------------------|
| 磁気抵抗率  | m/H              | mm/H              | 1  m/H = 1,000  mm/H                    |
| 導電率    | S/m              | S/mm              | 1  S/m = 0.001  S/mm                    |
| 磁束密度·  | $T = Wb/m_2$     | W/h/mm            | $1 \mathrm{T} = 10 \mathrm{cWh/mm}_{2}$ |
| 磁化ベクトル |                  | W 0/111112        | 1 1 - 10-6  W  0/111112                 |
| 磁場     | A/m              | A/mm              | 1  A/m = 0.001  A/mm                    |
| 強制電流密度 | A/m <sub>2</sub> | A/mm <sub>2</sub> | $1 \text{ A/m}_2 = 10.6 \text{ A/mm}_2$ |
| 誘電率    | F/m              | F/mm              | 1F/m = 0.001F/mm                        |

図 3 単位系

4.3. 実行時オプション

4.3.1. すべてのモジュールに共通のオプション

実行時に使用可能なオプションは以下の通りである. なお, オプションのあとにつく n, x, s はそれぞれ整数, 浮動小数点数, 文字列を指定することを示し, その後に続く()はデフォルト値を表す.

• -memlimit n (1000)

各プロセスが使用するメモリの上限を n [MByte]とし、これを越えた場合はその時点 で実行を停止する.

・ -help または -h

ヘルプメッセージを表示する.

- ・ -version または -v
  - モジュールのバージョンを表示する.

#### 4.3.2. HDDM に関するオプション

ADVENTURE\_FullWave では解法として,領域分割法に反復法を適用し,並列計算機に実装した階層型領域分割法(HDDM)を用いており,それらをコントロールするためにいくつかのオプションがある.これらのオプションは HDDM を行うシングル版(-s),静的負荷分散版(-p)の各モジュールで指定できる.

• -hddm-pc s (diag)

HDDM で用いる前処理を指定する.s として指定できる文字列は以下の通りである.

none
 : 前処理を行わない

• diag : 簡易対角スケーリングを用いる

・-hddm-eps x (時間調和渦電流解析では 1.0e-03)

HDDM の収束判定値を指定する.これは、HDDM 反復における残差ベクトルの初期残差 ベクトルに対するノルムの相対誤差であり、相対誤差がこの値より小さくなった時点で HDDM 反復が収束したと判定する.

• -hddm-div x (1.0e+10)

HDDM が発散したと判定する値を指定する.相対誤差がこの値より大きくなった時点で HDDM 反復が発散したと判定し、プログラムを終了する.

· -hddm-max-loop n (4000)

HDDM 反復回数の上限を指定する.この値を超えた場合は、収束に至る前でもプログラムは終了する.

・-hddm-log または -hddm-no-log

HDDM 反復の収束履歴を出力する/しないを指定する. デフォルトでは

*data\_dir*/calc\_log/log\_g\_HDDM\_Full\_Wave

に出力される.

#### 4.3.3. 部分領域の解法に関するオプション

ADVENTURE\_FullWave では HDDM の部分領域に用いる線形ソルバとして、反復法または 直接法を用いており、それらをコントロールするためにいくつかのオプションがある.

• -l-sol-pc s (ICC)

線形ソルバで用いる前処理を指定する.sとして指定できる文字列は以下の通りである.

none
 : 前処理を行わない

ICC : 加速係数付き不完全 Cholesky 分解を用いる

• -l-sol-ic-shift x (1.2)

線形ソルバで前処理として不完全 Cholesky 分解を用いる場合の加速係数を指定する.

• -l-sol-eps x (1.0e-09)

線形ソルバの収束判定値を指定する. 誤差がこの値より小さくなった時点で線形ソルバが 収束したと判定する.

• -l-sol-div x (1.0e+10)

線形ソルバが発散したと判定する値を指定する. 誤差がこの値より大きくなった時点で線 形ソルバが発散したと判定し,プログラムを終了する.

・-l-sol-log または -l-sol-no-log

線形ソルバの収束履歴を出力する/しないを指定する. デフォルトでは出力しない.

#### 4.3.5. 入出力ファイル名の変更オプション

入出力に用いるファイルは 5.1 節で示したものが用いられるが,サブディレクトリ名やフ ァイル名を変更したい場合は以下のオプションを使用する.ただし,P は部分番号を表して いる.また,これらのオプションはすべてのモジュールで指定できるわけではなく,実行す るモジュールがそれぞれのファイルを使用する場合にのみ指定できる.

- -onedata-dir *dir* (model\_one)
  - 一体型解析モデルファイルのあるサブディレクトリ名を dir とする.
- -onedata-file *file* (input)

一体型解析モデルファイル名を *file* とする. 実際のファイル名は, これに.adv をつけたものとなる.

· -model-dir dir (model)

解析モデル入力ファイルのあるサブディレクトリ名を dir とする.

• -model-file *file* (advhddm\_in)

解析モデル入力ファイル名を file とする. 実際のファイル名は, これに\_P.adv をつけたものとなる.

· -result-dir dir (result)

解析結果出力設定ファイルおよび解析結果出力ファイルのあるサブディレクトリ名を dir とする.

· -result-file *file* (advhddm out)

解析結果出力設定ファイル名および解析結果出力ファイル名を file とする. 実際のファイル名は,解析結果出力設定ファイルがこれに.adv をつけたもの,解析結果出力ファイルがこれに\_P.adv をつけたものとなる.

・-mtrldat-dir dir (デフォルト値なし)

物性データファイルのあるサブディレクトリ名を dir とする.

• -mtrldat-file *file* (mtrl.dat)

物性データファイル名を file とする.

## Appendix

A. ツール類について

ADVENTURE FullWave には、本体モジュールの他に以下のツールが含まれている.

### A.1. 一体型解析モデルファイル作成ツール adv makefem

adv\_makefem は、電磁界解析用の一体型解析モデルファイル作成ツールである.このコマンドを使用することで、ADVENTURE\_BCtool において作成したメッシュ表面情報ファイルと境界条件設定ファイルを用いて、電磁界解析用一体型解析モデルファイルを作成することができる.

実行方法は、ADVENTURE\_BCtoolの構造解析用一体型解析モデルファイル作成モジュール makefem とほぼ同様である.以下に実行方法を示す.

% adv\_makefem mshFILE fgrFILE cndFILE matFILE advFILE [options] mshFILE : メッシュデータファイル(入力) fgrFILE : メッシュ表面データファイル(入力) cndFILE : 解析条件ファイル(入力) matFILE : 物性値ファイル(入力) advFILE : 一体型解析モデルファイル(出力)

ただし, *fgrFILE* は *mshFILE* から ADVENTURE\_BCtool の msh2pch により作成されるファイルで あり, *cndFILE* は ADVENTURE\_BCtool の bcGUI により作成されるものである. ここで, bcGUI が 作成するファイルは構造解析用であるため,電磁界解析用の境界条件設定メニューはない. そこで, ADVENTURE\_FullWave では x 軸方向の変位を 0 に設定することで代用するものとする.

オプションについては 4.3.1 項を参照.

## A.2. 可視化ファイル作成ツール adv\_makeUCD

adv\_makeUCD は,解析結果出力設定ファイルと解析結果出力ファイルを読み込み,可視化するための UCD ファイルまたは VTK ファイルを作成するツールである. これらのファイルを用いて AVS / Express, Micro AVS, ParaView などで可視化できる. どの種類のファイルを作成するかを指定するため, -avsfile (AVS / Express), -avsfile-micro (Micro AVS)または-vtkfile(ParaView)のいずれかを実行時に必ずオプションで指定する. 以下に実行方法を示す.

% adv\_makeUCD [options] data\_dir

入力ファイル 一体型解析モデルファイル HDDM 型の解析モデル入力ファイル 解析結果出力設定ファイル 解析結果出力ファイル

出力ファイル

UCD ファイル

高周波電磁界解析では磁界の実部(Hr)・虚部(Hi), 電界の実部(Er)・虚部(Ei), 電流 密度の実部(Jer)・虚部(Jei)の6つのファイルを出力する. 出力先は data\_dir/result/で あり, ファイル名は avs\_\*.inp となる. \*にはそれぞれの値の種類を表す文字列(Hr, Ei 等)が入る.

• -avsfile-dir *dir* (result)

サブディレクトリ名を dir とする.

• -avsfile-file *file* (avs)

ファイル名を file とする. 実際のファイル名はこれに\_\*.inp をつけたものとなる. (\*は Hr, Ei などの値の種類を表す文字列)

また,以下のオプションを指定することで,Micro AVS のフォーマットで UCD ファイルを出力させることができる.

-avsfile-micro

VTK ファイル

以下のオプションを指定することで, VTK ファイルを出力させることができる.

• -vtkfile

ParaView などで扱え、高周波電磁界解析では磁界の実部(Hr)・虚部(Hi),電界の実部(Er)・虚部(Ei),電流密度の実部(Jer)・虚部(Jei)の6つのファイルを出力する. 出力先は data\_dir/result/であり,ファイル名は res\_\*.vtk となる. \*にはそれ ぞれの値の種類を表す文字列(Hr, Ei 等)が入る.

• -vtkfile-dir *dir* (result)

サブディレクトリ名を dir とする.

• -vtkfile-file *file* (avs)

ファイル名を file とする. 実際のファイル名はこれに\_\*.vtk をつけたものとなる. (\*は Hr, Ei などの値の種類を表す文字列)

## A.3. PML 付与ツール adv\_makepml

PML(Perfect Matchd Layer:完全整合層)とは、入射した電磁波を反射させずに減衰させ、開放領域を 再現する吸収境界条件の一つである.adv\_makepmlは、元のメッシュの形状表面分割パターンと完全 に一致した、元のメッシュを完全に取り囲む複数層のメッシュを作製するツールである.このコマン ドを使用することで、作製したモデルに吸収境界条件である PML を付与することができ、開放領域を 再現することが可能になる.ただし、付与する PML は方向性を持たず、簡易的なものとする.以下に 実行方法を示す.

% adv\_makepml *mshFILE mahFILEwithPML nlayers width\_layer1* [ . . . ] *mshFILE* : メッシュデータファイル(入力) *mshFILEwithPML* : PML を含むメッシュデータファイル(出力) *nlayers* : PMLの層数

width layer\* : PML の各層の厚さ

width\_layer\*の単位は元のメッシュと合わせる必要がある. Nlayers で指定した数だけ与える必要がある. PML の厚さは波長の 1/10 程度にする.

#### A.3.1. PML 生成手順

PML を生成する手順の概要を下図に示す.

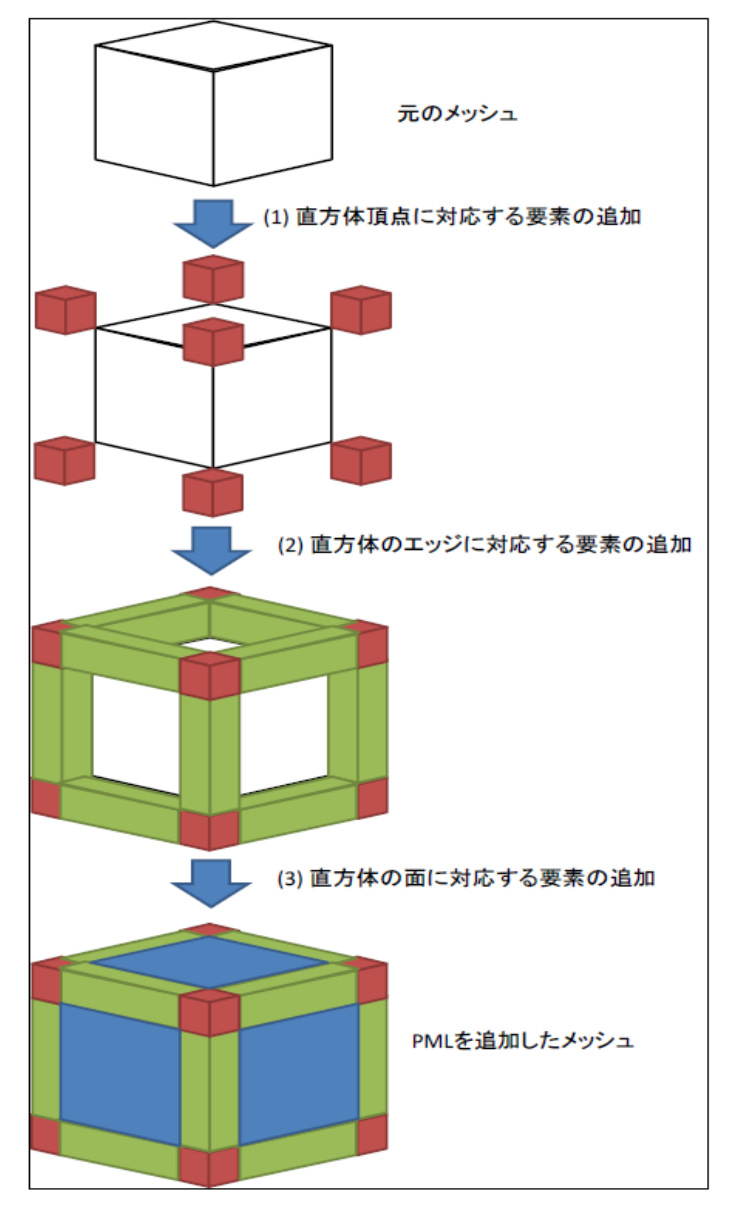

図 4 PML 生成手順の概要

元のメッシュの外形が直方体である(ただし寸法は任意)ことを前提として、

- ① 直方体頂点に対応する要素の追加
- ② 直方体のエッジに対応する要素の追加
- ③ 直方体の面に対応する要素の追加

の順番で PML を追加したメッシュを生成する.

## ADVENTURE SYSTEM

ただし,各層に導電率を与える必要があり,外側の層になるにつれて徐々に導電率を大きくしなけ ればならない.また,直方体頂点・エッジに対応する要素の導電率は,面に対応する層の導電率の平 均値とする.

## B. 入出力ファイルフォーマット

ADVENTURE FullWave では、入出力ファイルとして以下のようなファイルを使用する.

- ・一体型解析モデルファイル
- ・HDDM 型の解析モデル入力ファイル
- ・解析結果出力設定ファイル
- ・解析結果出力ファイル
- ・物性データファイル
- ・形状定義ファイル
- ・デルタギャップ給電データファイル

これらのファイルのフォーマットを以下に示す.

#### B.1. 一体型解析モデルファイル

このファイルは adv\_makefem によって作成される ADVENTURE\_IO 形式のファイルである. この ファイルのデータ構造,特に Property 部分を以下に示す.

要素コネクティビティ

[Properties]

- 1: content\_type=Element
- 2: num\_items=(要素数)
- 3: num\_nodes\_per\_element=10
- 4: dimension=3
- 5: element\_type=3DQuadraticTetrahedron
- 6: format=i4i4i4i4i4i4i4i4i4i4

節点座標

\*\*\*\*\*

[Properties]

- 1: content\_type=Node
- 2: num\_items=(節点数)
- 3: dimension=3
- 4: format=f8f8f8

## ADVENTURE SYSTEM

境界条件

\*\*\*\*\*

[Properties]

- 1: content\_type=FEGenericAttribute
- 2: num\_items=(境界条件数)
- 3: fega\_type=NodeVariable
- 4: label=DirichletBCs\_Axn0
- 5: format=

6: index\_byte=4

物性番号

[Properties]

- 1: content\_type=FEGenericAttribute
- 2: num\_items=(要素数)
- 3: fega\_type=AllElementVariable
- 4: label=Flag
- 5: format=i4
- 6: index\_byte=4

設定、その他

\*\*\*\*

[Properties]

- 1: content\_type=FEGenericAttribute
- 2: num\_items=0
- 3: fega\_type=AllElementConstant
- 4: label=Options
- 5: format=
- 6: index byte=4
- 7: ADVFW\_NAME=(モジュール名"ADVENTURE\_FullWave")
- 8: N\_VERSION=(このファイルを作成したモジュールのバージョン)
- 9: DirichletBCs\_Axn0=NEED

### **B.2. HDDM**型の解析モデル入力ファイル

このファイルは ADVENTURE\_Metis によって作成される ADVENTURE\_IO 形式のファイルであり, 階層型の領域分割をされたメッシュデータが記録されている. このファイルのフォーマットについての詳細は ADVENTURE Metis のマニュアルを参照されたい.

#### B.3. 解析結果出力設定ファイル

このファイルは解析モジュールにより作成されるファイルであり,解析を行った際の条件などが記録されている.

#### B.4. 解析結果出力ファイル

このファイルは解析モジュールにより作成されるファイルであり,解析結果が記録されている.記録される解析結果は未知自由度である電界・磁界・電流密度になる.

#### B.5. 物性データファイル

このファイルは解析に必要な物性値や領域を設定するために使用されるもので、ユーザが作成す る.このファイルを変更、または複数用意することで、物性値の変更などを伴う、パターンの違う解 析を手軽に行うことができる.ただし、境界条件の変更や、メッシュ自体の変更を伴う場合には、 ADVENTURE BCtool、またはメッシュ作成からのやり直しが必要となる.

このファイルで設定することのできる物性値や領域は以下の通りである.

- ・ 誘電率[F/m] (必須、すべての物性番号に対して1つずつ値を設定)
- ・ アンテナ領域とアンテナに流す強制電流密度[A/m2](任意,複数の指定が可能)
- ・ 導体領域と導電率[S/m]
- ・ アンテナに流す交流電流の角周波数[rad/s]

それぞれの設定の仕方は以下の通り.

#### (1)誘電率[F/m](必須)

この値はすべての物性番号に対して 1 つずつ値を設定する.

| Permittivity 4 | ←設定キーワード と 設定数   |
|----------------|------------------|
| 0 7.957747e+05 | ←物性番号 と 誘電率[F/m] |
| 1 7.957747e+05 | :                |
| 2 7.957747e+05 | : 設定数分記載する       |
| 3 7.957747e+05 | :                |

(2)アンテナ領域とアンテナに流す強制電流密度[A/m2]

アンテナ領域は物性番号単位で設定を行う.次にアンテナに流す電流密度の値を強制電流密度デー タファイルから読み込むか,形状定義ファイルから設定を読み込んで作成するかを選択し,そのファ イル名を設定する.アンテナ領域は複数指定することができ,ファイル名はそれぞれのアンテナ領域 で設定することができる.もちろん,同一のファイルを複数のアンテナ領域で指定することも可能で ある.

| I | Antenna 2        | ←設定キーワード と 設定数      |
|---|------------------|---------------------|
|   | 1 rf Jo          | ←物性番号,ファイルの種類,ファイル名 |
|   | 3 md antenna.dat | : 設定数分記載する          |

ここで、rf とは強制電流密度の値を直接強制電流密度データファイルから読み込む(Read from File) ことを意味し、md は形状定義ファイルから読み込んだ値の定義から、強制電流密度の値を作成する (Make from Definition)ことを意味する.また、設定するファイル名は data\_dir からの相対パスで指定 する.強制電流密度データファイル名はここで指定した文字列の末尾に、時間調和渦電流では r (実 部), i (虚部)をつけたものとなる.よって、この例ではそれぞれのファイルは以下の場所から読み込ま れる.

- ・ data\_dir/Jor : 強制電流密度データファイル(時間調和渦電流解析・実部)
- ・ data dir/Joi : 強制電流密度データファイル(時間調和渦電流解析・虚部)
- ・ data dir/antenna.dat : 形状定義ファイル

(3)導体領域と導電率[S/m]

導体領域は物性番号単位で設定を行う.次にそれぞれの導体領域での導電率の値を設定する.導体 領域は複数設定することができる.

| Conductor 1    | ←設定キーワード と 設定数   |
|----------------|------------------|
| 0 7.700000e+06 | ←物性番号 と 導電率[S/m] |
|                | : 設定数分記載する       |

(6)アンテナに流す交流電流の角周波数[rad/s](時間調和渦電流解析で必須)

この値はすべてのアンテナで共通の値を 1 つだけ設定する. 複数の設定はできない.

| AntennaOmega | ←設定キーワード     |
|--------------|--------------|
| 3.769911e+02 | ←角周波数[rad/s] |

実際の例を図5に示す.

| Permittivity 2   |  |
|------------------|--|
| 0 8.854e-12      |  |
| 1 8.854e-10      |  |
|                  |  |
| Antenna 1        |  |
| 1 md antenna.dat |  |
|                  |  |
| Conductor 2      |  |
| 0 0.0            |  |
| 1 0.0            |  |
|                  |  |
| AntennaOmega     |  |
| 3141592653.59    |  |
| 図 5 物性データファイル    |  |

## B.6. 形状定義ファイル

このファイルは解析領域内での強制電流密度を定義するためのファイルであり、ユーザが作成する. 定義域として使用できる形状は以下の通りである.

- ・扇形円筒(円筒の一部,または全部)
- ・平行 6 面体(直方体, 立方体等)

このファイルのフォーマットは以下の通りである.

全体

| Full-Wave |       | ←解析の種類  |            |
|-----------|-------|---------|------------|
| :         |       |         |            |
| :         | 扇形円筒, | 平行 6 面体 | 時間変化の定義が並ぶ |
| :         |       |         |            |

扇形円筒

```
DoubleSectorialCylinder ←扇形円筒の定義キーワード
x y z ←基点の座標[m]
(x, y or z) h ←高さ方向(x,y,z のいずれか) 高さ
(deg or rad) \theta_1 \ \theta_2 ←角度の単位の選択と角度
(内側の半径[m]) (外側の半径[m])
(強制電流密度[A/m2])
```

まず、最初に扇形円筒の定義キーワードを書く、扇形円筒の定義キーワードは

"DoubleSectorialCylinder"である.次に基点となる点の座標を記載する.3行目では基点からどの方向

#### ADVENTURE SYSTEM

が高さ方向であるかを,高さとともに x, y, z のいずれかで指定する.4 行目では扇形円筒の底面が どの範囲であるかを指定する.まず,角度を1周360°の度数法で表現するか,1周2 $\pi$ の弧度法で表 現するかをそれぞれ"deg"または"rad"で指定する.次に2つの角度を指定する.扇形円筒の底面は2 つの曲線(内径と外径)と2つの線分からなるが,この線分のうち1つがx,y,z軸のいずれかとな す角度( $\theta_1$ )と,この線分ともう1つの線分がなす角度( $\theta_2$ )を指定する(図10参照).なお, $\theta_1$ を決定す る場合に基準となる軸は次のようになる.

・高さ方向にxを選んだなら、底面は yz 平面にあり、y 軸が基準となる.

・高さ方向に y を選んだなら、底面は zx 平面にあり、z 軸が基準となる.

・高さ方向にzを選んだなら、底面は xy 平面にあり、x 軸が基準となる.

5 行目では円筒の内側の半径と外側の半径を指定する.最後に強制電流密度の大きさを指定する.そ の向きは高さ方向に選んだ軸と垂直な平面内を,高さ方向から見て右ねじの方向とする.

・高さ方向に x を選んだなら、電流は yz 平面を y 軸から z 軸の方向に回る.

・高さ方向に y を選んだなら、電流は zx 平面を z 軸から x 軸の方向に回る.

・高さ方向にzを選んだなら、電流は xy 平面をx 軸からy 軸の方向に回る.

また,強制電流密度は解析の種類によって値の数が違ってくる.時間調和渦電流解析では実部と虚部の2つの値を指定しなければならない.

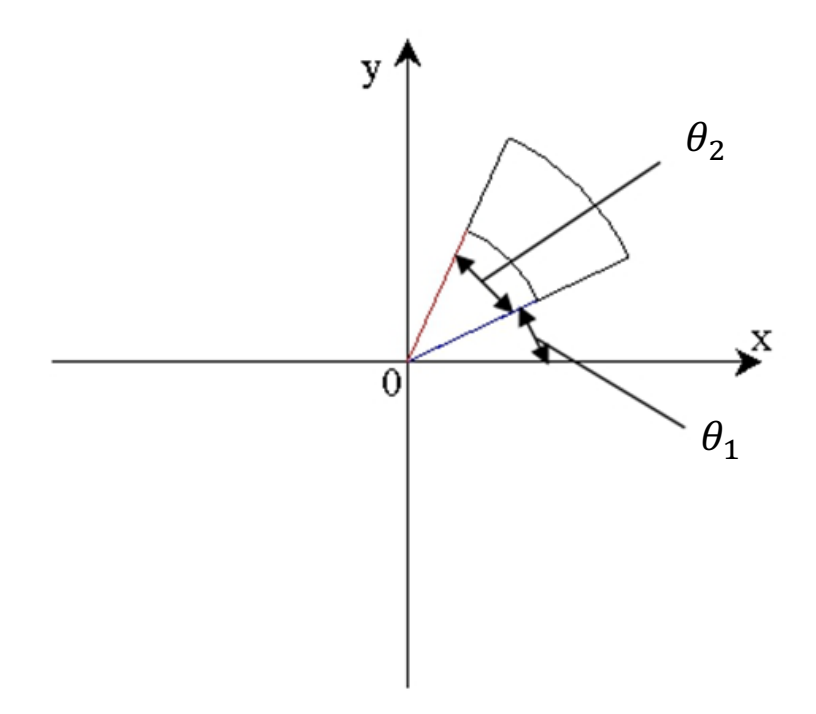

図6  $\theta_1 \ge \theta_2$  (zを高さ方向に選んだ場合)

| 平行 6 面         | i体            |    |                       |
|----------------|---------------|----|-----------------------|
| Par            | Parallelpiped |    | ←平行 6 面体の定義キーワード      |
| x0             | y0            | z0 | ←基点の座標[m]             |
| x1             | y1            | z1 | ←基点と隣り合う点の座標[m], その 1 |
| x2             | y2            | z2 | ←基点と隣り合う点の座標[m], その 2 |
| x3             | y3            | z3 | ←基点と隣り合う点の座標[m], その 3 |
| (強制電流密度[A/m2]) |               |    |                       |

まず,最初に平行 6 面体の定義キーワードを書く.平行 6 面体の定義キーワードは"Parallelpiped" である.次に基点となる点の座標を記載する.3~5 行目では基点と隣り合う 3 点の座標を記載する (図 7).最後に強制電流密度をベクトルで与える.また,強制電流密度は解析の種類によって値の数が違ってくる.

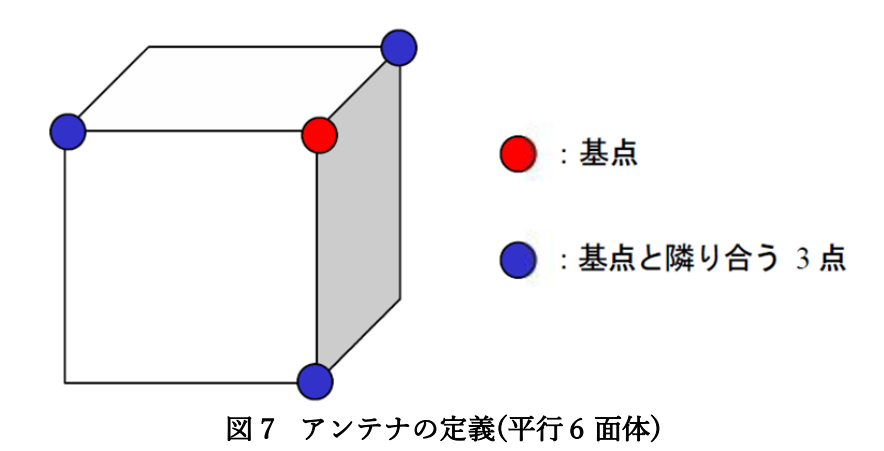

形状定義ファイルを作成する上で注意すべきことは以下の通りである.

- ・ これらの形状は複数のものを組み合わせて使うことができる.
- ・ 形状の定義は実際のアンテナの寸法よりも若干大きめにとる.
  - 実際のアンテナと全く同じ寸法により定義した場合,定義域の隅において,数値計算上の誤 差のためにその定義域に本来含まれているはずの節点が含まれていないと判定されてしまう ことがある.このため,定義は実際の寸法よりも若干大きめにとる方がよい.ただし,他の 形状定義との重なりには注意すること.
- ・ 形状定義が重なった場合, 先に定義されている方が優先される.

## B.7. デルタギャップ給電データファイル

このファイルは解析領域内でのデルタギャップ給電を定義するためのファイルであり、ユーザが作 成する. このファイルのフォーマットは以下の通りである.

| 1     | ←与えるギャップ給電の数 |
|-------|--------------|
| x0 x1 | ←ギャップ幅の x 座標 |
| y0 y1 | ←ギャップ幅の y 座標 |
| z0 z1 | ←ギャップ幅のz座標   |
| V     | ←与える電位       |

まず,与えるギャップ給電の数を決める.次にギャップ幅の座標を決める.座標の決め方は,図8 のような関係で決定する.

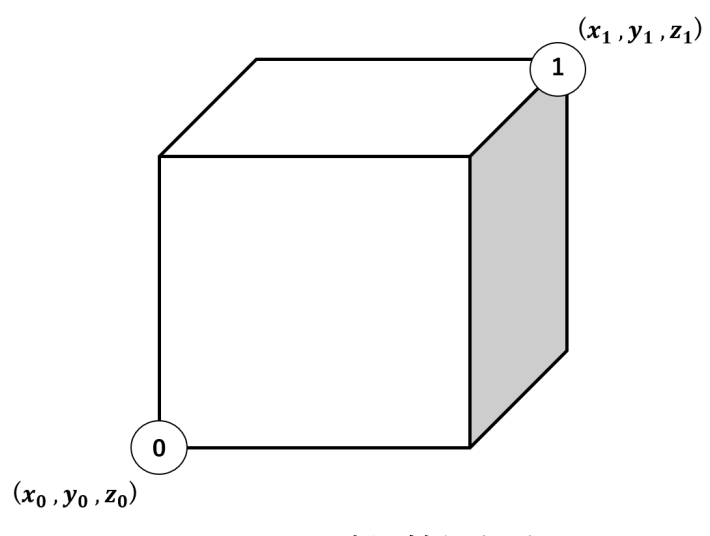

図8 ギャップ幅の座標の決め方

最後に与える電位を決める.また,複数ギャップ給電を与える場合は,与えるギャップ給電の数を 決め,その分のギャップ幅の座標と与える電位を決める.

デルタギャップ給電を使用せず,強制電流密度を与える場合は,与えるギャップ給電の数を"0"とする.

# C. 解析例(モデルの作成から解析まで)

ここでは ADVENTURE System を用いたモデル作成と, ADVENTURE\_Metis による領域分割, このモデルの ADVENTURE FullWave による解析例を示す. モデル作成には ADVENTURE

CAD, ADVENTURE\_TriPatch, ADVENTURE\_TetMesh, ADVENTURE\_BCtool の各モジュールを用いる. なお,本解析例で使用する各モジュールのバージョンは以下の通りである. 各モジュールについての詳細はそれぞれのモジュールのマニュアルを参照のこと.

- ADVENTURE CAD : 1.8
- ADVENTURE\_TriPatch : 1.8
- ADVENTURE\_TetMesh : beta-0.91
- ADVENTURE\_BCtool : 2.1
- ADVENTURE\_Metis : 1.1

## C.1. 高周波電磁界問題・簡易的なモデルの解析例

解析例として図9の簡易的なモノポールアンテナモデルを使用する. 空気領域は、半径1.0[m] 、高 さ0.4[m] の円柱空間で、この空間内に 0.015[m] ×0.015[m] ×0.4[m]のモノポールアンテナモデルを設置 する. 透磁率µは解析領域全体で 1/(4 $\pi$ ×10<sup>-7</sup>) [m/H], 誘電率 $\epsilon$ は空気領域で8.854×10<sup>-12</sup>, モノポール アンテナ部分で8.854×10<sup>-10</sup>、導電率 $\sigma$ はどちらの領域でも 0.0[S/m]、解析周波数を 500[MHz]とする ために角周波数は2 $\pi$ ×500×10<sup>6</sup>[rad/s]とする. アンテナに流れる強制電流密度 J の実部、虚部の大 きさは 0.08、0[A/m2]とする.

以降に解析例を示すのだが、ディレクトリ内に

- air.msh :空気領域のメッシュファイル
- antenna.msh :アンテナ領域のメッシュファイル

を用意しているため,(1),(2)の手順を省くことができる.

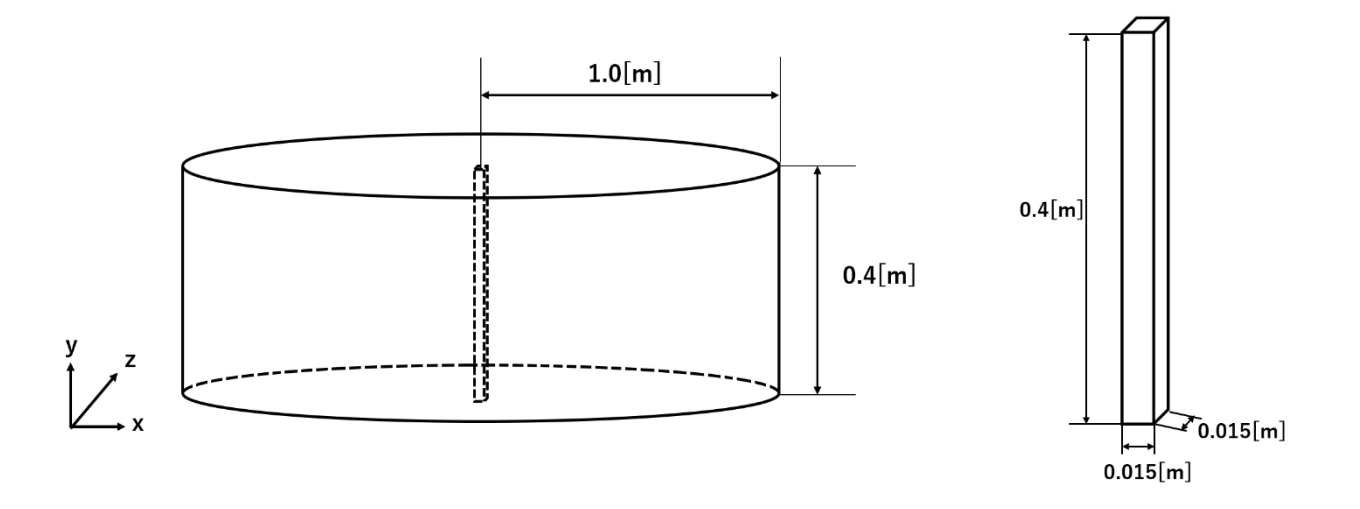

図9 モノポールアンテナモデル(左図:アンテナ全体図 右図:アンテナ部)

(1)解析モデル(モノポールアンテナモデル)の作成準備

まず,ADVENTURE\_CADを用いて解析モデルを作成する.ADVENTURE\_CADで用いるgm3dフ ァイルのフォーマットについてはADVENTURE\_CADのマニュアルを参照のこと.ここでは(ディレ クトリ)にあるファイルを用いる.

- air.gm3d :空気領域
- antenna.gm3d :アンテナ領域
- ・ antenna.ptn :節点密度データファイル

以下に ADVENTURE\_CAD の実行方法を示す.

- % advcad air.gm3d air.pcm (pach\_size) -pcm
- % advcad antenna.gm3d antenna.pcm (pach\_size) -pcm

#### (2)内部に四面体メッシュを生成

ADVENTURE TetMesh を用いて内部に四面体メッシュを生成する.

- % advtmesh9m airc -p
- % mv airc.msh air.msh
- % advtmesh9m antennac -p
- % mv antennac.msh antenna.msh

## (3)メッシュの表面を抽出

msh2pchを用いてメッシュの表面を抽出する.

- % msh2pch air.msh 3
- % msh2pch antenna.msh 3

(4)表面パッチの結合

表面パッチ結合プログラム mrpach を用いて結合する.

% mrpach air\_3.pch air\_3.pcg antenna\_3.pch antenna\_3.pcg

-o monopole\_3.pcm -g monopole\_3.pcg

(5)メッシュデータの作成

表面パッチをもとに ADVENTURE TetMesh を用いてメッシュ分割を行う.

- % advtmesh9p monopole 3
- % advtmesh9m monopole\_3c
- % advtmesh9s monopole\_3c

(8)メッシュの表面を抽出

msh2pchを用いてメッシュの表面を抽出する.

% msh2pch monopole\_3cs.msh 3

(9)境界条件の付加

ADVENTURE\_BCtool を用いて境界条件を設定する.ただし、一体型解析モデルの作成には次項のように ADVENTURE\_FullWave 付属のツールを用いるので、BCtool の makefem3 は使用しない.

% BcGUI2 monopole\_3cs\_3.pch monopole\_3cs\_3.pcg

BcGUI を実行すると以下のようなウィンドウが開く.

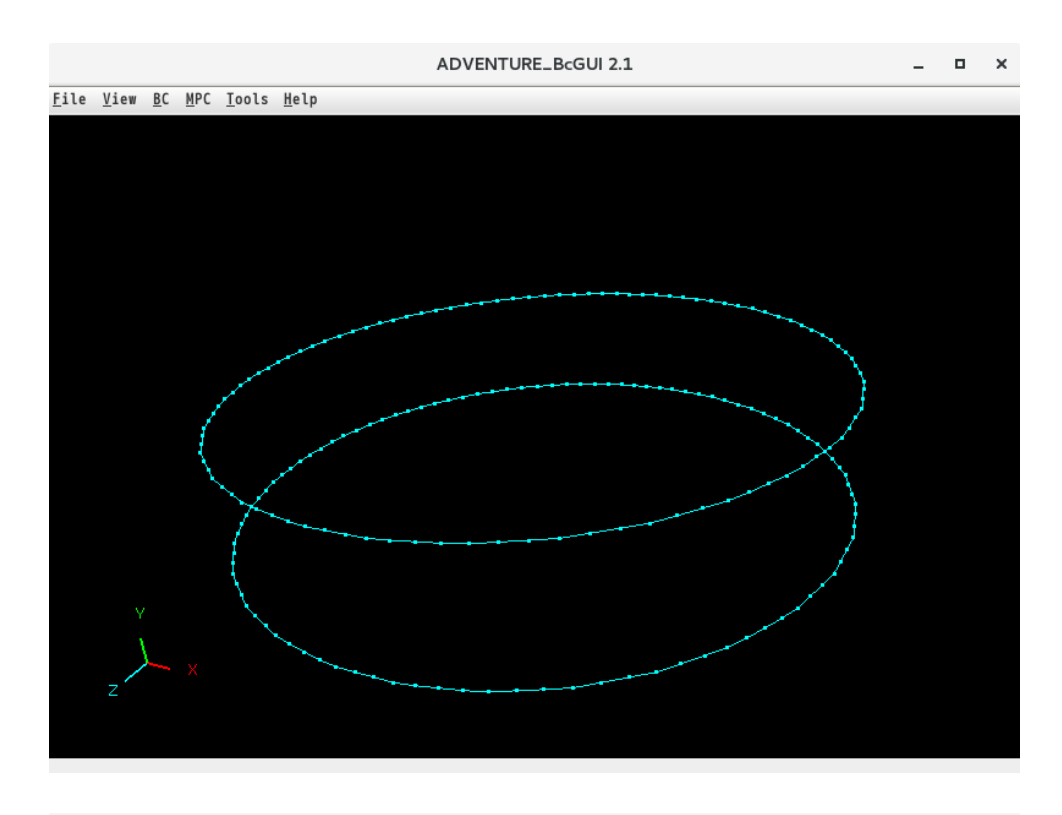

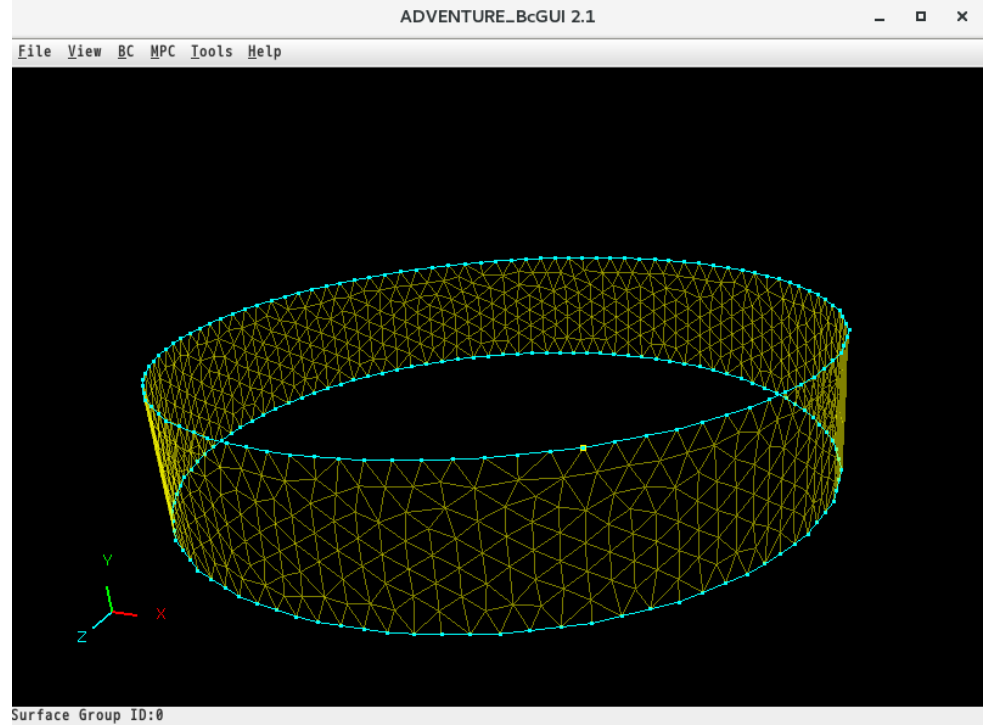

今回は,円柱の側面は完全導体壁のため,境界条件は設定しない. 境界条件の設定は,View → Boundary Condition → Cnd format で確認する.

|   | ConfirmBC                                | × |
|---|------------------------------------------|---|
| ( | gravity 0.0 0.0 0.0<br>boundary 0        |   |
|   | SI ISAN ISAN ISAN ISAN ISAN ISAN ISAN IS |   |

解析条件ファイルを"antenna.cnd"というファイル名で出力する. (File → Save Condition) BcGUI を終了 する. (File → Quit)

(9)一体型ファイルの作成

ADVENTURE\_FullWave のツール adv\_makefem を用いてメッシュ,物性値,境界条件から ADVENTURE\_IO フォーマットの一体型解析モデルを作成する.

まず,物性値ファイル"monopole.dat"を作成する(物性値ファイルの詳細については ADVENTURE\_BCtool のマニュアルを参照).ボリューム番号を確認するため,ADVENTURE\_BCtool のツール msh2pcm でメッシュ表面とボリューム境界を抽出し,それを BcGUI を用いて確認する.

- % msh2pcm monopole\_3cs.msh
- % BcGUI2 monopole\_3cs\_V.pcm monopole\_3cs\_V.pcg

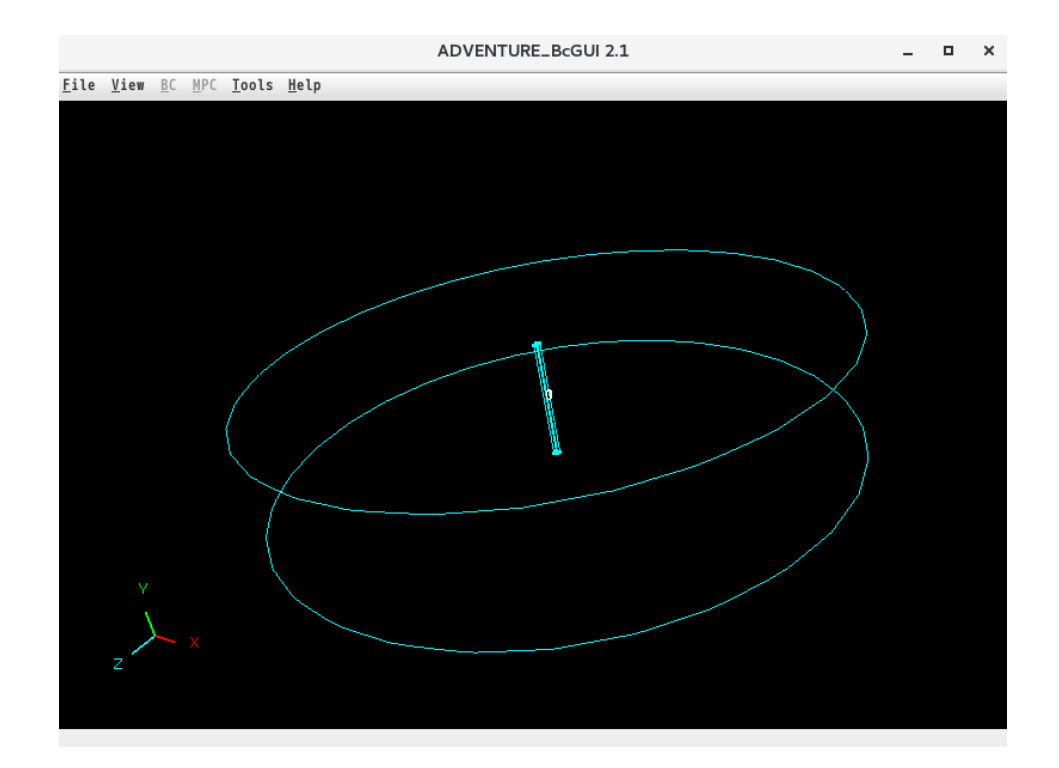

この作業により、ボリューム番号がそれぞれどの領域を表すかが以下のようにわかる.

0 : 空気領域

1 : アンテナ領域

よって,材料の数を2とし,それぞれの領域の物性番号を,空気領域は 0,アンテナ領域は 1,とする.また,ここではヤング率などの物性値は設定しないので,定義する物性値の数は 0 とする.以上より,このモデルの物性値ファイルは以下のようになる.

|              | <pre>#materialInfo materialN 2 propertyN 0</pre> |
|--------------|--------------------------------------------------|
| monopole.dat | #volumeInfo<br>volumeN 2<br>0<br>1               |

以下のコマンドにより、一体型解析モデルを作成する.

% adv\_makefem monopole\_3cs.msh monopole\_3cs\_3.fgr antenna.cnd monopole.dat input.adv

次に、物性データファイル"mtrl.dat"を作成する. このファイルのフォーマットについては B.5 を 参照のこと. 物性番号は全部で2つあり、誘電率は空気領域で8.854×10<sup>-12</sup>[F/m], モノポールアンテナ部分で8.854×10<sup>-10</sup> [F/m]である. また、アンテナ領域は1 つで、その物性番号は1 である. 強制電流密度は形状定義ファイルから読み込むものとし、そのファイル名を"antenna.dat"とする. 導

体領域はなく, どちらも導電率は 0.0[S/m]にする. 角周波数は2π×500×10<sup>6</sup> ≅ 3141592653.59[rad/s] である. 以上より, 物性データファイルは以下のようになる.

Permittivity 2 0 8.854e-12 1 8.854e-10 Antenna 1 1 md antenna.dat Conductor 2 0 0.0 1 0.0

mtrl.dat

AntennaOmega 3141592653.59

また,同時に形状定義ファイル"antenna.dat"を作成しておく.このファイルのフォーマットについては B.6 を参照のこと.アンテナの定義域はあらかじめ大きくとっておく.よって,形状定義ファイルは以下のようになる.

Full-Wave

antenna.dat

Parallelpiped 0.008 0.4005 0.008 -0.008 0.4005 0.008 0.008 0.4005 -0.008 0.008 -0.0005 0.008 0.0 0.08 0.0 0.0 0.0 0.0

また,同時にデルタギャップ給電ファイル"volt.dat"を作成しておく.このファイルのフォーマット については B.7 を参照のこと.今回はギャップ給電を与えないのでファイルは以下のようになる.

0

volt.dat

最後に入出力ファイルのトップディレクトリ data\_dir を作成し、一体型解析モデル data\_dir/model\_one/ に移動する.現バージョンでは、data\_dir のディレクトリ名を"MODEL"とすること.

% mkdir MODEL MODEL/model\_one % mv input.adv MODEL/model\_one/ % mv mtrl.dat MODEL/ % mv antenna.dat MODEL/ % mv volt.dat MODEL/ (9)領域分割

作成した一体型解析モデルをもとに ADVENTURE\_Metis を用いて階層型に領域分割されたモデル を作成する. なお,実行時にはオプション -difn 1 を用いる必要がある. このオプションは内部境界 上節点の自由度を 1 に指定するためのものである. これは,構造解析で求める節点変位の自由度は 3 であるのに対し,電磁界解析では節点の自由度が 1 であるためである.

まず, 階層型の領域分割をするために, 部分(part)数と部分領域(subdomain)数を決定する. ここでは 1 台の PC の 6 コアを用いて静的負荷分散版で解析することとする. このため, 部分数を 6 とする. 次 に部分領域数であるが, (5)で作成した input.adv を ADVENTURE\_IO のツール advinfo で確認する と要素数が 43,641 であることがわかる. (どの部分が要素数であるかは B.1 を参照のこと, 要素数は モデルを作成した環境によって同じ条件でも若干増減する)

% advinfo MODEL/model one/input.adv

ADVENTURE\_FullWave では 1 部分領域あたりの要素数を 100-200 とすればよい(2.2 節参照)ので, 1 部分領域あたりの要素数を約 100 とすると,

43,641(要素数)÷6(部分数)÷100(1部分領域あたりの要素数)=72.735

となるので、1 部分あたりの部分領域数を73とする. なお、解析領域全体での部分領域数は (部分数)×(1部分あたりの部分領域数)

なので、436となる. 領域分割は次のコマンド例のように行う.

% mpirun -np 6 adventure metis -HDDM -difn 1

MODEL/model\_one/input.adv MODEL 73

(9)解析の実行

ADVENTURE\_FullWave のモジュールを用いて,分割された解析モデルを入力として解析を行う. 解析は次のコマンド例のように行う.

% mpirun -np 6 adv fullwave-p MODEL

(9)解析結果の可視化

ここでは ParaView による可視化の例を紹介する.まず, ADVENTURE\_FullWave 付属のツール adv makeUCD を用いて ParaView で読み込む VTK ファイルを作成する.

% adv\_makeUCD -vtkfile MODEL

図 10 は ParaView を用いて可視化した結果である.

# ADVENTURE SYSTEM

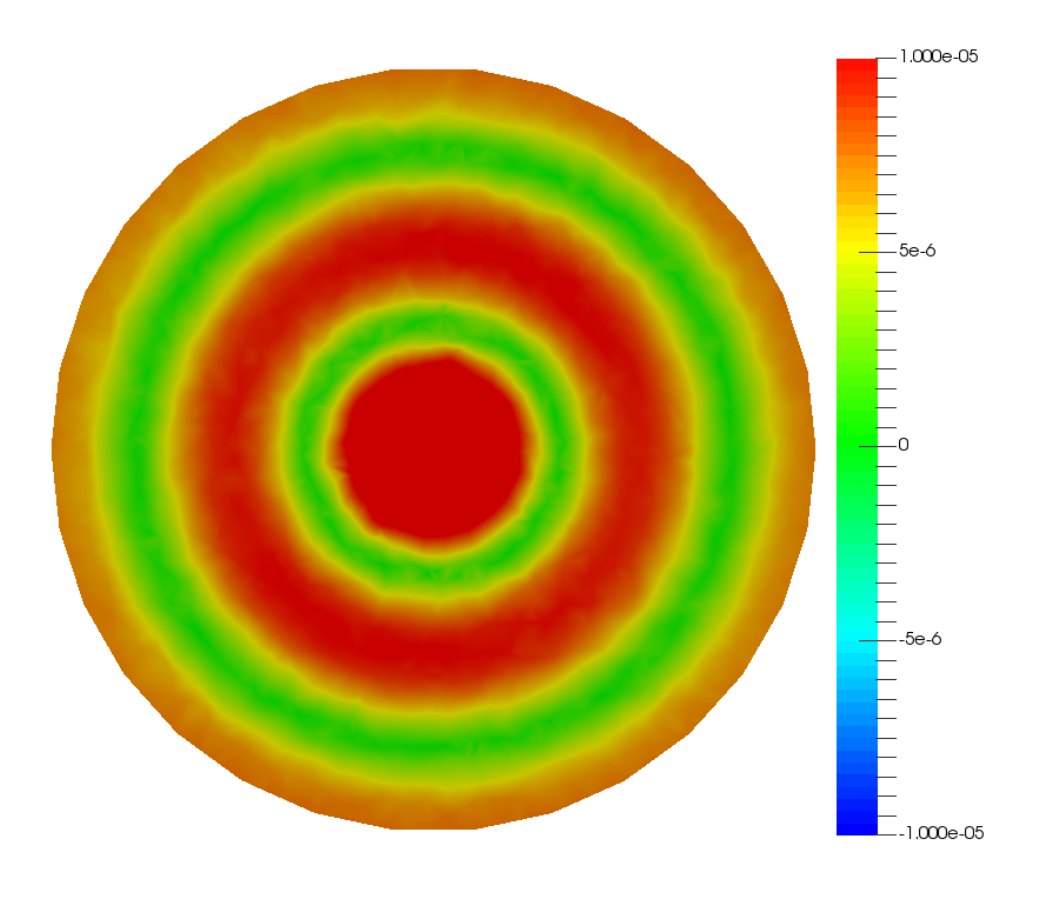

図10 電界虚部の可視化結果(xz 平面)

## C.2. 高周波電磁界問題・並列計算環境での解析例

高周波電磁界解析では,波長に対して十分に小さい要素によって要素分割する必要があり,そのために要素数の増加を招く. これにより PC 一台では計算できず,PC クラスタを用いて並列計算を行う必要がある可能性がある. そこで並列計算の解析例として図 12 のダイポールアンテナモデルに 8 層のPML を付与したモデルを用いる. 空気領域は 0.6[m] ×0.6[m]の空間で,この空間内に 0.015[m] ×0.015[m] ×0.15[m]のダイポールアンテナモデルを設置する. 透磁率 $\mu$ は解析領域全体で 1/(4 $\pi$ ×10<sup>-7</sup>) [m/H],誘電率 $\epsilon$ は空気領域で8.854×10<sup>-12</sup>,アンテナ部分で8.854×10<sup>-10</sup>,PML は全て8.854×10<sup>-12</sup> とする. 導電率 $\sigma$ は空気領域・アンテナ部分は 0.0[S/m],面に対応する PML は外側にいくに連れて徐々に導電率を大きく設定し,頂点・エッジに対応する PML は面に対応する PML の導電率の平均値を設定する. 解析周波数を 1.0[GHz]とするために角周波数は2 $\pi$ ×1.0×10<sup>9</sup>[rad/s]とする. アンテナに流れる強制電流密度 J の実部,虚部の大きさは 0.08,0[A/m2]とする.

以降に解析例を示すのだが、ディレクトリ内に

- ・ air.msh :空気領域のメッシュファイル
- antenna.msh :アンテナ領域のメッシュファイル

を用意しているため、(1)、(2)の手順を省くことができる.

また、"dipole.dat"、"mtrl.dat"は値が多いので、用意した.

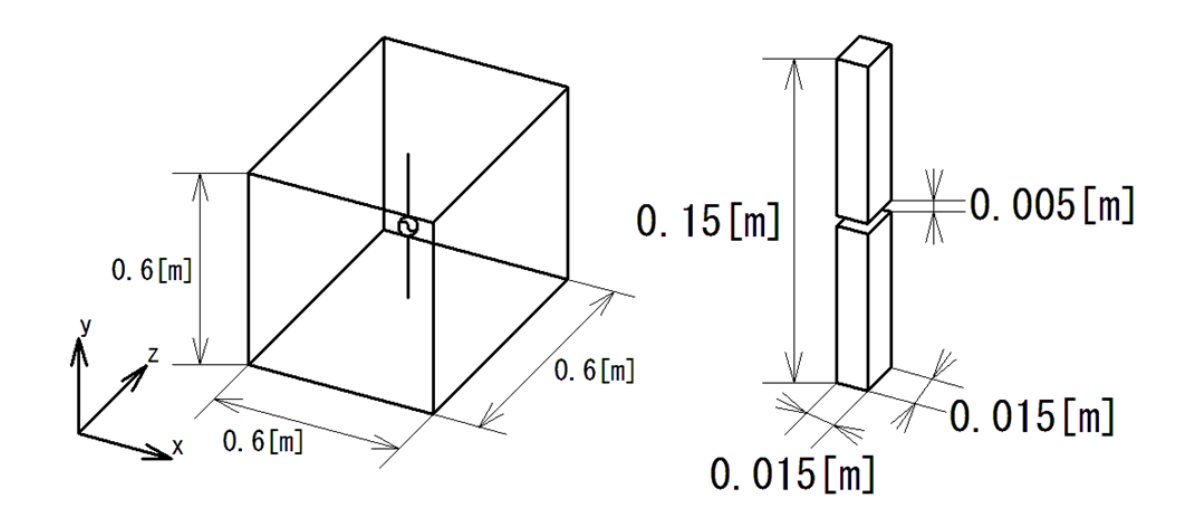

図 12 ダイポールアンテナモデル(左図:アンテナ全体図 右図:アンテナ部)

(1)解析モラ

まず, ADVENTURE\_CAD を用いて解析モデルを作成する. ADVENTURE\_CAD で用いる gm3d フ ァイルのフォーマットについては ADVENTURE\_CAD のマニュアルを参照のこと. ここでは(ディレ クトリ)にあるファイルを用いる.

- air.gm3d :空気領域
- antenna.gm3d :アンテナ領域
- ・ antenna.ptn :節点密度データファイル

以下に ADVENTURE CAD の実行方法を示す.

- % advcad air.gm3d air.pcm (pach\_size) -pcm
- % advcad antenna.gm3d antenna.pcm (pach\_size) -pcm

(2)内部に四面体メッシュを生成

ADVENTURE\_TetMesh を用いて内部に四面体メッシュを生成する.

- % advtmesh9m airc -p
- % mv airc.msh air.msh
- % advtmesh9m antennac -p
- % mv antennac.msh antenna.msh

#### (3)メッシュの表面を抽出

msh2pchを用いてメッシュの表面を抽出する.

- % msh2pch air.msh 3
- % msh2pch antenna.msh 3

(4)表面パッチの結合

表面パッチ結合プログラム mrpach を用いて結合する.

% mrpach air\_3.pch air\_3.pcg antenna\_3.pch antenna\_3.pcg

-o dipole\_3.pcm -g dipole\_3.pcg

(5)メッシュデータの作成

表面パッチをもとに ADVENTURE\_TetMesh を用いてメッシュ分割を行う.

- % advtmesh9p dipole\_3
- % advtmesh9m dipole\_3c

(6)PML 付きメッシュデータの作成

pml を用いて PML 付きメッシュデータを作成する.

(7)4 面体 2 次要素のメッシュデータの作成

ADVENTURE\_FullWave では4面体2次要素を読み込むので、advtmesh9sを実行する。

% advtmesh9s dipole\_pml\_3c

(8)メッシュの表面を抽出

msh2pchを用いてメッシュの表面を抽出する.

% msh2pch dipole\_pml\_3cs.msh 3

(9)境界条件の付加

ADVENTURE\_BCtool を用いて境界条件を設定する.ただし、一体型解析モデルの作成には次項のように ADVENTURE\_FullWave 付属のツールを用いるので、BCtool の makefem3 は使用しない.

% BcGUI2 dipole\_pml\_3cs\_3.pch dipole\_pml\_3cs\_3.pcg

BcGUI を実行すると次のようなウィンドウが開く.

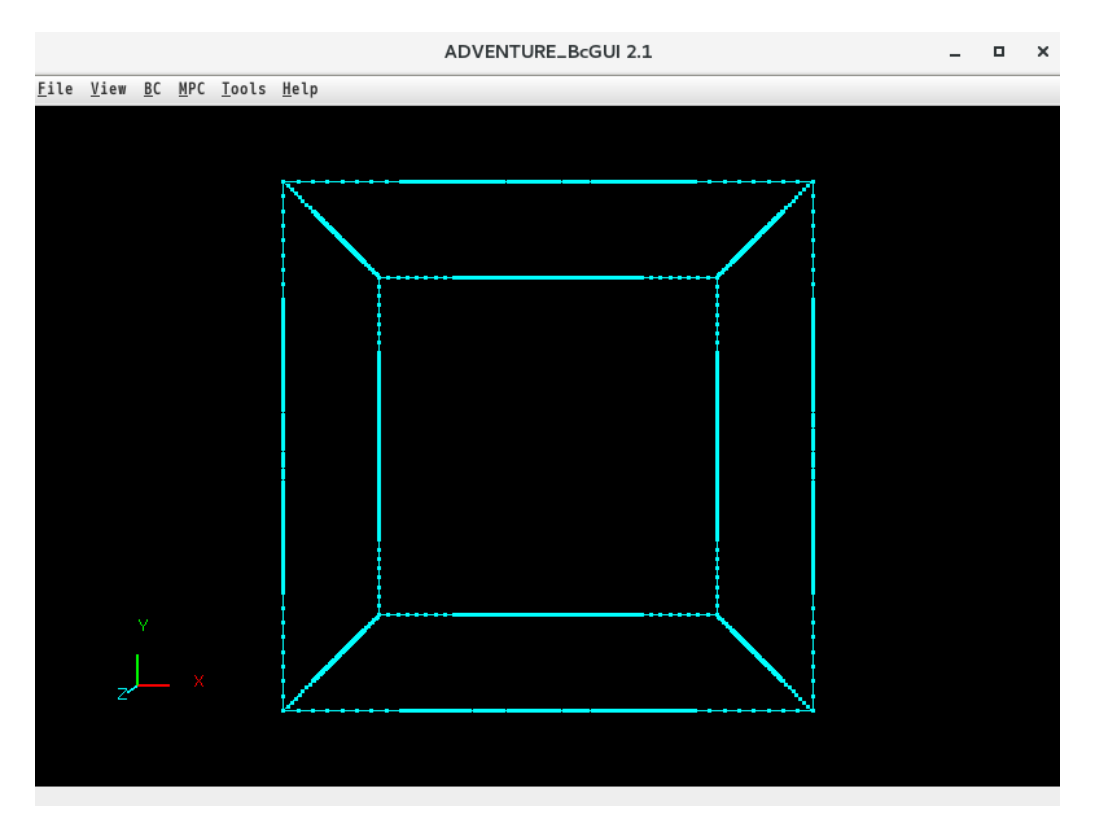

まず,手前の面に境界条件を設定する.

|              |              |            |             |               | ADVENTURE_BcGUI 2.1 | - | × |
|--------------|--------------|------------|-------------|---------------|---------------------|---|---|
| <u>F</u> ile | <u>V</u> iew | <u>B</u> C | <u>M</u> PC | <u>T</u> ools | Help                |   |   |
|              |              |            |             |               |                     |   |   |
|              |              |            |             |               |                     |   |   |
|              |              |            |             |               |                     |   |   |
|              |              |            |             |               |                     |   |   |
|              |              |            |             |               |                     |   |   |
|              |              |            |             |               |                     |   |   |
|              |              |            |             |               |                     |   |   |
|              |              |            |             |               |                     |   |   |
|              |              |            |             |               |                     |   |   |
|              |              |            |             |               |                     |   |   |
|              |              |            |             |               |                     |   |   |
|              |              |            |             |               |                     |   |   |
|              |              |            |             |               |                     |   |   |
|              |              |            |             |               |                     |   |   |
|              |              |            |             |               |                     |   |   |
|              | 74           | ļ          |             |               |                     |   |   |
|              |              |            |             |               |                     |   |   |
|              |              |            |             |               |                     |   |   |
| Surfa        | ce Grou      | I au       | D:3         |               |                     |   |   |

 $BC \rightarrow BC(Solid) \rightarrow Add Displacement で x にチェックを入れ, 境界条件の設定を行う.$ 

| BoundaryCondition |       |                    |  |  |
|-------------------|-------|--------------------|--|--|
| Displacement      |       |                    |  |  |
|                   | Value | Transient Table ID |  |  |
| X                 | 0.0   |                    |  |  |
| ☐ Y               | 0.0   |                    |  |  |
| Z                 | 0.0   |                    |  |  |
|                   | ОК    | cancel             |  |  |

同様に,残りの面にも境界条件の設定を行う.

境界条件が適切に設定できているかを確認する. (View → Boundary Condition → Cnd format)

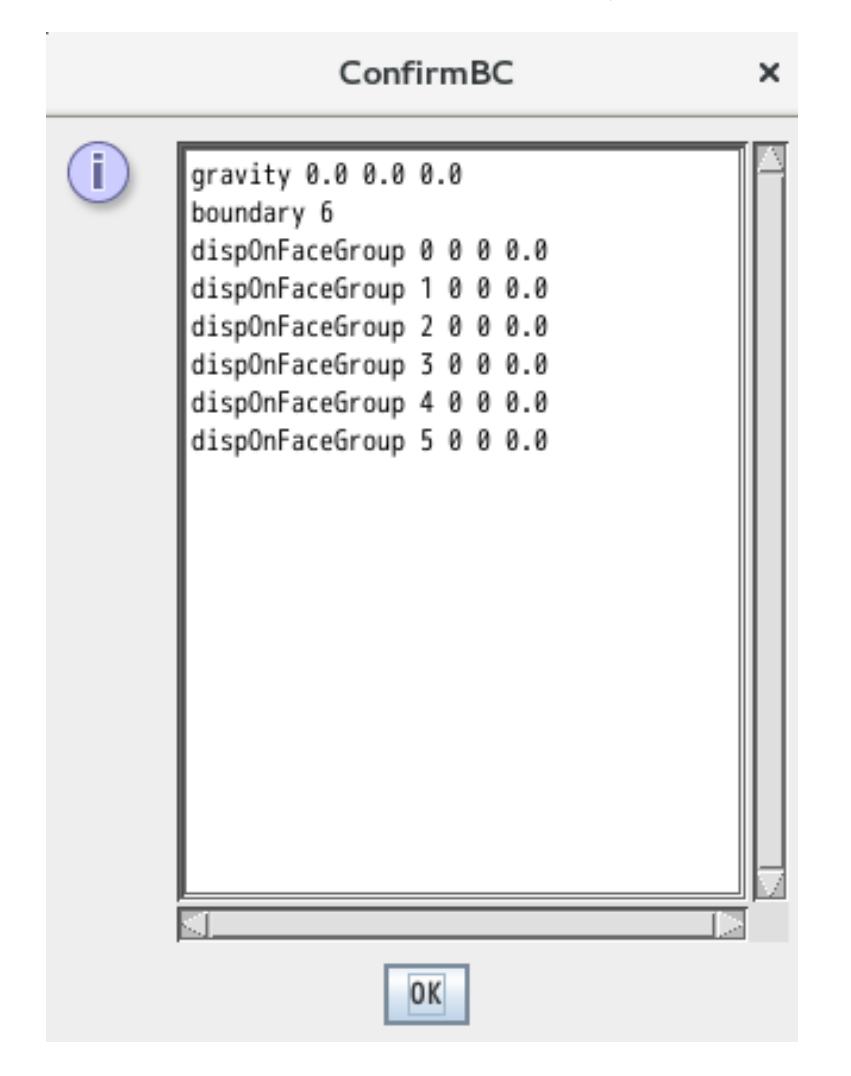

解析条件ファイルを"antenna.cnd"というファイル名で出力する. (File → Save Condition) BcGUI を終了 する. (File → Quit)

(9)一体型ファイルの作成

ADVENTURE\_FullWave のツール adv\_makefem を用いてメッシュ,物性値,境界条件から ADVENTURE IO フォーマットの一体型解析モデルを作成する.

まず、物性値ファイル"dipole.dat"を作成する(物性値ファイルの詳細については ADVENTURE\_ BCtool のマニュアルを参照). ボリューム番号を確認するため、ADVENTURE\_BCtool のツール msh2pcm でメッシュ表面とボリューム境界を抽出し、それを BcGUI を用いて確認する.

- % msh2pcm dipole\_pml\_3cs.msh
- % BcGUI2 dipole\_pml\_3cs\_V.pcm dipole\_pml\_3cs\_V.pcg

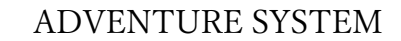

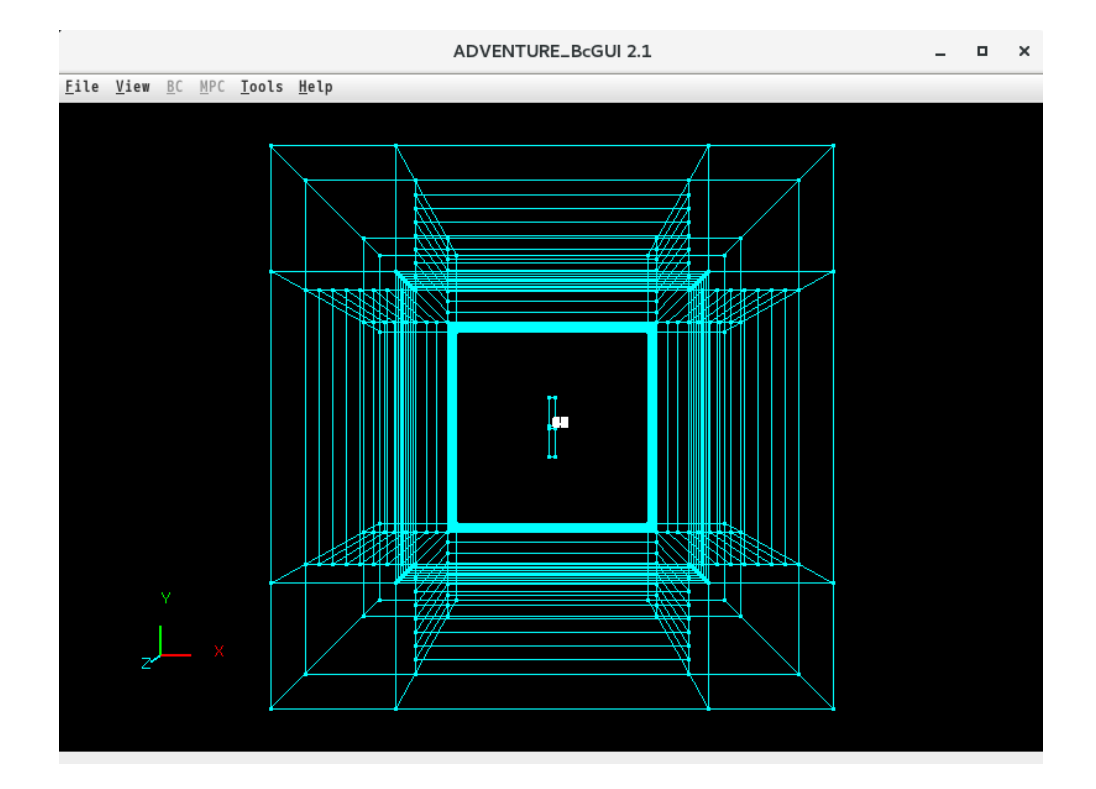

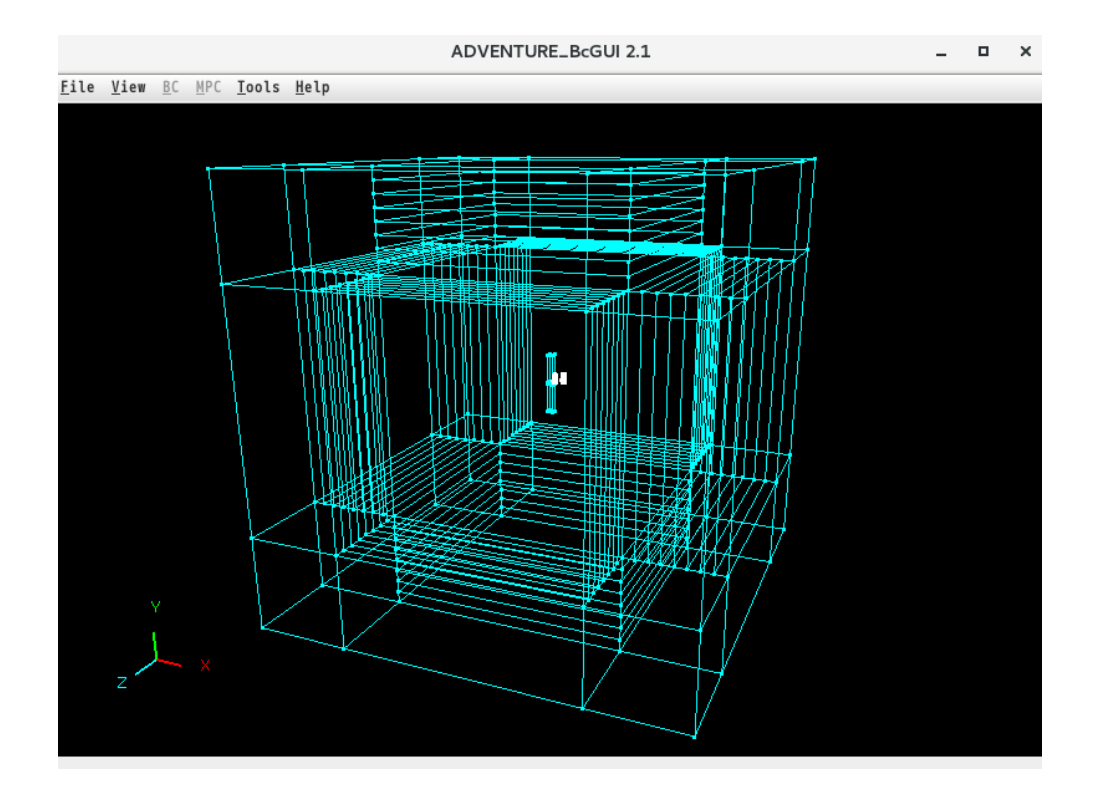

この作業により、ボリューム番号がそれぞれどの領域を表すかが以下のようにわかる.

- 0 : 空気領域
- 1 : アンテナ領域
- 2 : 直方体(空気領域)の頂点に対応する PML
- 3 : 直方体(空気領域)のエッジに対応する PML
- 4~27 : 直方体(空気領域)の面に対応する PML

よって、材料の数を28とし、それぞれの領域の物性番号を、空気領域は0、アンテナ領域は1、直方体(空気領域)の頂点に対応するPMLは2、直方体(空気領域)のエッジに対応するPMLは3、直方体(空気領域)の面に対応するPMLは4~27とする。また、ここではヤング率などの物性値は設定しないので、定義する物性値の数は0とする。以上より、このモデルの物性値ファイルは以下のようになる。なお、以下は sample\_data 内に完成したもの(dipole.dat) がある。

| #materialInfo<br>materialN 28<br>propertyN 0                                                                |
|----------------------------------------------------------------------------------------------------|
| <pre>#volumeInfo volumeN 28 0 1 2 3 4 5 6 7 8 9 10 11 12 13 14 15 16 17 18 19 20 21 22 23 24 25 26 27</pre> |
|                                                                                                    |

dipole.dat

以下のコマンドにより、一体型解析モデルを作成する.

adv\_makefem のメモリ使用量の,上限のデフォルト値(1,000MB)では不足するため,オプション"memlimit 0"を設定すること. % adv makefem dipole pml 3cs.msh dipole pml 3cs 3.fgr antenna.cnd dipole.dat input.adv -memlimit 0

次に、物性データファイル"mtrl.dat"を作成する. このファイルのフォーマットについては B.5 を 参照のこと. 物性番号は全部で 28 あり、誘電率は空気領域で8.854×10<sup>-12</sup>[F/m]、アンテナ部分で 8.854×10<sup>-10</sup>[F/m], PML は全て8.854×10<sup>-12</sup> [F/m]である. また、アンテナ領域は 1 つで、その物 性番号は 1 である.

強制電流密度は形状定義ファイルから読み込むものとし、そのファイル名を"antenna.dat"とする. 導電率は、空気領域・アンテナ部分は 0.0[S/m]、面に対応する PML は外側にいくに連れて徐々に導電率を大きく設定し、頂点・エッジに対応する PML は面に対応する PML の導電率の平均値を設定する. 角周波数は $2\pi \times 1.0 \times 10^9 \cong 6283185307$ [rad/s]である.以上より、物性データファイルは以下のようになる.今回は、"mtrl.dat"を用意しているため、作成する必要はない.

| Permittivity 28 | Antenna 1        |
|-----------------|------------------|
| 0 8.854e-12     | 1 md antenna.dat |
| 1 8.854e-10     |                  |
| 2 8.854e-12     | Conductor 28     |
| 3 8.854e-12     | 0.0              |
| 4 8.854e-12     | 1 0.0            |
| 5 8.854e-12     | 2 0.10226        |
| 6 8.854e-12     | 3 0.10226        |
| 7 8.854e-12     | 4 9.32601e-05    |
| 8 8.854e-12     | 5 0.00149216     |
| 9 8.854e-12     | 6 0.00755407     |
| 10 8.854e-12    | 7 0.0238746      |
| 11 8.854e-12    | 8 0.0582876      |
| 12 8.854e-12    | 9 0.120865       |
| 13 8.854e-12    | 10 0.223918      |
| 14 8.854e-12    | 11 0.381993      |
| 15 8.854e-12    | 12 9.32601e-05   |
| 16 8.854e-12    | 13 0.00149216    |
| 17 8.854e-12    | 14 0.00755407    |
| 18 8.854e-12    | 15 0.0238746     |
| 19 8.854e-12    | 16 0.0582876     |
| 20 8.854e-12    | 17 0.120865      |
| 21 8.854e-12    | 18 0.223918      |
| 22 8.854e-12    | 19 0.381993      |
| 23 8.854e-12    | 20 9.32601e-05   |
| 24 8.854e-12    | 21 0.00149216    |
| 25 8.854e-12    | 22 0.00755407    |
| 26 8.854e-12    | 23 0.0238746     |
| 27 8.854e-12    | 24 0.0582876     |
|                 | 25 0.120865      |
|                 | 26 0.223918      |
|                 | 27 0.381993      |
|                 |                  |

mtrl.dat

Antenna0mega 6283185307

また,同時に形状定義ファイル"antenna.dat"を作成しておく.このファイルのフォーマットについて は B.8 を参照のこと.アンテナの定義域はあらかじめ大きくとっておく.よって,形状定義ファイル は以下のようになる.

## Full-Wave

antenna.dat

Parallelpiped 0.008 0.08 0.008 -0.008 0.08 0.008 0.008 0.08 -0.008 0.008 -0.08 0.008 0.0 0.08 0.0 0.0 0.0 0.0 また,同時にデルタギャップ給電ファイル"volt.dat"を作成しておく.このファイルのフォーマット については B.8 を参照のこと.今回はギャップ給電を与えないのでファイルは以下のようになる.

volt.dat

| 0 |   |
|---|---|
| ~ |   |
|   |   |
|   |   |
|   | 0 |

最後に入出力ファイルのトップディレクトリ data\_dir を作成し、一体型解析モデル data dir/model one/ に移動する. ここでは data dir を MODEL とする.

% mkdir MODEL MODEL/model\_one % mv input.adv MODEL/model\_one/ % mv antenna.dat MODEL/

% mv volt.dat MODEL/

(9)領域分割

作成した一体型解析モデルをもとに ADVENTURE\_Metis を用いて階層型に領域分割されたモデル を作成する. なお,実行時にはオプション -difn 1 を用いる必要がある. このオプションは内部境界 上節点の自由度を 1 に指定するためのものである. これは,構造解析で求める節点変位の自由度は 3 であるのに対し,電磁界解析では節点の自由度が 1 であるためである.

まず, 階層型の領域分割をするために, 部分(part)数と部分領域(subdomain)数を決定する. ここでは 4 コアの PC 25 台でなる PC クラスタを用いて 100 並列で静的負荷分散版で解析することとする. この ため, 部分数を 100 とする. 次に部分領域数であるが, (5)で作成した input.adv を ADVENTURE\_IO のツール advinfo で確認すると要素数が 15,712,684 であることがわかる. (どの部分が要素数であるか は B.1 を参照のこと, 要素数はモデルを作成した環境によって同じ条件でも若干増減する)

% advinfo MODEL/model\_one/input.adv

1部分領域あたりの要素数を約100とすると、

15,712,684 (要素数)÷100(部分数)÷100(1部分領域あたりの要素数)=1,571.2684

となるので、1部分あたりの部分領域数を1,571とする.なお、解析領域全体での部分領域数は

(部分数)×(1部分あたりの部分領域数)

なので、157,100となる. 領域分割は次のコマンド例のように行う.

#### ADVENTURE SYSTEM

% mpirun –np 100 -machinefile machinefile.txt adventure\_metis –HDDM –difn 1 MODEL/model\_one/input.adv MODEL 1,571

ここで、-machinefile は MPI のオプションである。

(9)解析の実行

ADVENTURE\_FullWave のモジュールを用いて,分割された解析モデルを入力として解析を行う. 解析は次のコマンド例のように行う.adv\_fullwave-pのメモリ使用量の,上限のデフォルト値 (1,000MB)では不足するため,オプション"-memlimit 0"を設定すること.

% mpirun –np 100 -machinefile machinefile.txt adv\_fullwave-p -hddm-eps 1.0e-03 -hddm-max-loop 100000 -memlimit 0 MODEL

ここで, -machinefile は MPI のオプションである。また, adv\_fullwave-p のオプションを入力しない と正しく解析できない可能性がある。

(9)解析結果の可視化

ここでは ParaView による可視化の例を紹介する.まず, ADVENTURE\_FullWave 付属のツール adv\_makeUCD を用いて ParaView で読み込む VTK ファイルを作成する.adv\_makeUCD のメモリ使 用量の,上限のデフォルト値(1,000MB)では不足するため,オプション"-memlimit 0"を設定すること.

% adv\_makeUCD -vtkfile -memlimit 0 MODEL

図 12 は ParaView を用いて可視化した結果である.

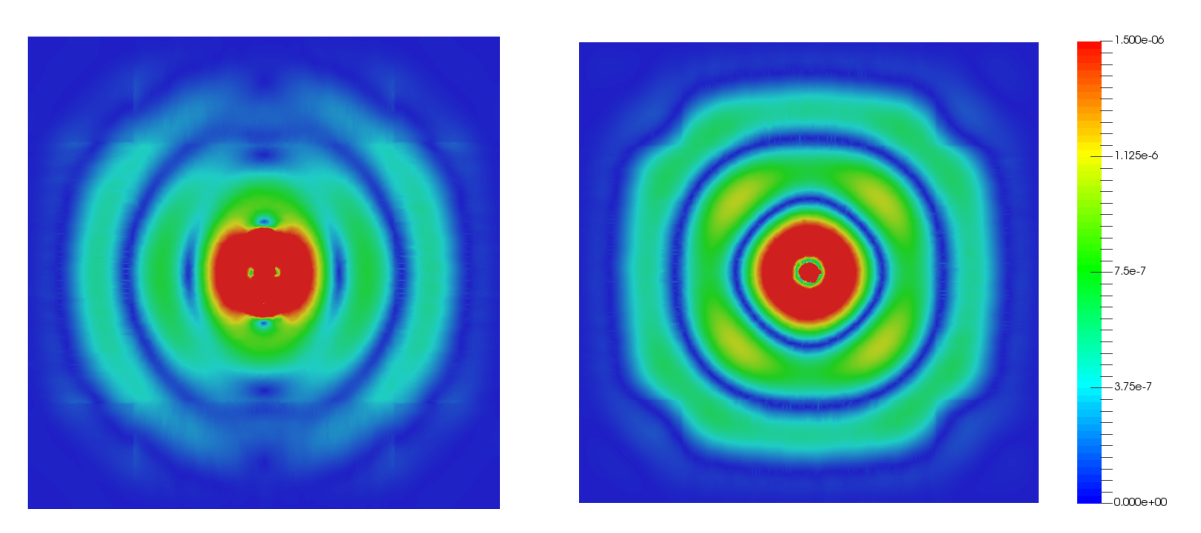

図 12 電界虚部の可視化結果(左図:xy平面 右図:xz平面)

# 参考文献

- [1] ADVENTURE Project Home Page : http://adventure.sys.t.u-tokyo.ac.jp/
- [2] Ryuji SHIOYA and Genki YAGAWA, "Iterative domain decomposition FEM with preconditioning technique for large scale problem", ECM'99 Progress in Experimental and Computational Mechanics in Engineering and Material Behaviour, pp.255-260, 1999.
- [3] Hiroshi KANAYAMA, Ryuji SHIOYA, Daisuke TAGAMI and Satoshi MATSUMOTO, "3-D eddy current computation for a transformer tank", COMPEL, Vol.21, No.4, pp.554-562, 2002.
- [4] Hiroshi KANAYAMA and Shin-ichiro SUGIMOTO, "Effectiveness of A-φmethod in a parallel computation with an iterative domain decomposition method", COMPUMAG2005, 2005.
- [5] Hiroshi KANAYAMA, Hongjie ZHENG and Natsuki MAENO, "A domain decomposition method for large-scale 3-D nonlinear magnetostatic problems", Theoretical an Applied Mechanics, 52, pp.247-254, 2003.
- [6] Message Passing Interface Forum: http://www.mpi-forum.org/
- [7] MPICH: https://www.mpich.org/